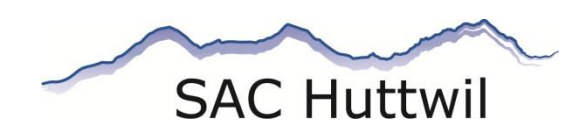

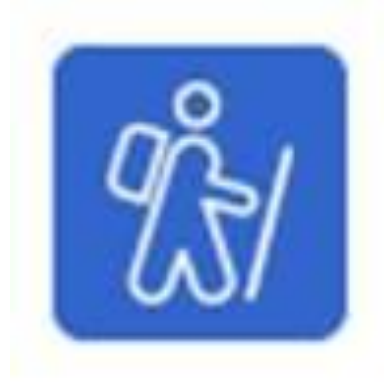

# Tourenverwaltungsprogramm DropTours

# **Betriebs- und Bedienungsanleitung**

13.01.2020\_4.2

Inhalt

|    | Änderungsverzeichnis: 2                                          |
|----|------------------------------------------------------------------|
| 1. | Einleitung 3                                                     |
| 2. | Organisatorische Vorgaben                                        |
| 3. | Konzept4                                                         |
|    | 3.1 Adressen 4                                                   |
|    | 3.2 Adresskategorien, Tourentypen, Gruppen 4                     |
| 4. | Tourenplanung und -ausschreibung5                                |
|    | 4.1 Allgemein                                                    |
|    | 4.2 Prozessschritte der Tourenplanung und -ausschreibung         |
| 5. | Bedienungsanleitung DropTours6                                   |
|    | 5.1 Serverzugang und Anmelden 6                                  |
|    | 5.2 Tourenmanager                                                |
|    | 5.3 Tätigkeits- und Berechtigungsübersicht7                      |
|    | 5.4 Erfassen Club-Tour/-Anlass mit Grunddaten für Jahresprogramm |
|    | 5.5 Touren für Jahresprogramm freigeben9                         |
|    | 5.6 Erstellen von Jahresprogramm                                 |
|    | 5.7 Touren für Homepage freigeben10                              |
|    | 5.8 Touren für Tourenausschreibung ergänzen und prüfen11         |
|    | 5.9 Clubnachrichten erstellen12                                  |
|    | 5.10 Anmeldungen                                                 |
|    | 5.11 Adresse erfassen14                                          |
|    | 5.12 Anpassung des Tourenziels einer publizierten Tour14         |
| 6. | Reporting15                                                      |
|    | 6.1 Tourenreporte & Tourenberichte15                             |
|    | 6.2 Tourenreport Erstellen                                       |
|    | 6.3 Tourenbericht mit Fotos erstellen17                          |
|    | 6.4 Löschen von Tourenberichten (Alben)18                        |
| 7. | Fragen und Unterstützung18                                       |

# Änderungsverzeichnis:

| Datum      | Version | Änderung                                                                     | Wer         |
|------------|---------|------------------------------------------------------------------------------|-------------|
| 20.08.2015 | V1.0    | Erstversion ohne Anmeldungen und Reporting (Touren-<br>berichte) erstellt.   | A. Kleeb    |
| 28.08.2015 | V1.1    | Dokument mit Anmeldungen und Reporting erweitert und Korrekturen angebracht. | A. Kleeb    |
| 22.09.2015 | V2.0    | Fertigstellung V2.0 nach Tourenchef-Sitzung                                  | A. Kleeb    |
| 20.10.2015 | V2.1    | Fertigstellung nach VS-Sitzung mit kleinen Änderungen                        | A. Kleeb    |
| 23.11.2016 | V3.0    | Aktualisiert (Notfallkonzept)                                                | A. Kleeb    |
| 28.11.2016 | V3.1    | Korrekturen zu Aktualisierung, Adresse erfassen                              | A. Kleeb    |
| 11.09.2017 | V3.2    | SSL Login                                                                    | P. Heiniger |
| 03.01.2020 | V4.2    | Integration von DropTours in neue Homepage 2020                              | P. Heiniger |

<u>Bemerkung zum Dokument</u>: Das Vorliegende Dokument wurde in der männlichen Form erstellt. Sie gilt selbstverständlich auch für die weibliche Form ("Sie-Form").

# 1. Einleitung

Der Vorstand des SAC Huttwil hat beschlossen, auf die Saison 2016 das Tourenverwaltungsprogramm **DropTours** der Firma DropNet AG einzuführen. Mit DropTours sollen die Tourenplanung und -Anmeldungen, die Administration der Homepage, das Erstellen der Clubnachrichten sowie die Tourenberichterstellung vereinfacht und effizienter gemacht werden.

Die vom SAC Huttwil beschaffte Software-Lösung läuft bei der Firma DropNet auf einem Server mit einer Domäne für den SAC Huttwil und kann über Internetzugriff benutzt werden. Folgende Funktionen werden für die Saison 2016 eingeführt: Tourenplanung, Erstellung Tätigkeitsprogramm (Jahresprogramm), Integration in die Homepage, Tourenausschreibungen, PDF-Ausdruck für Jahresprogramm, Clubnachrichten, Tourenanmeldungen, Tourenberichte sowie Führen und Verwalten von Adressendaten.

Mit der neuen Homepage 2020 gibt es neu die Möglichkeit sich direkt über das Internet für eine Tour anzumelden.

Neu ist auch, dass Tourenleiter zusammen mit dem Report einen Bericht erstellen und die Bilder selber hochladen. Bericht und Bilder erscheinen dann automatisch auf der Homepage.

#### Folgende Reglemente sind bei der Tourenplanung in DropTours zu beachten:

- Touren- und Ausbildungsreglement SAC Huttwil
- Notfallkonzept des SAC Huttwil
- Reglement Aus- und Fortbildung f
  ür SAC-Tourenleiter des Schweizerischen Alpen-Club SAC

# 2. Organisatorische Vorgaben

- Ab der Saison 2016 werden alle Clubtouren durch die Tourenleiter oder Tourenchefs im Tourenverwaltungs-Programm **DropTours** erfasst.
- Die Tourenchefs sind f
  ür die Termine und Qualit
  ät der Tourenadministration ihres Ressorts verantwortlich.
- Touren und Anlässe werden jener Gruppe (Sektion, Jugend, Senioren) zugeordnet, in welcher sie angeboten und durchgeführt werden. Grundsätzlich können alle Club-Mitglieder an allen ausgeschriebenen Touren und Anlässen teilnehmen, sofern die Anforderungen erfüllt werden und genügend Platz vorhanden ist. "Alle Gruppen" werden nur für gesellige Anlässe wie die Haupt- u. Halbjahresversammlung, den 2. Januar (Barryvoxübung), Bräteln mit Familie usw. verwendet.
- Die Anmeldungen für Touren sind nun auch Online über das Internet möglich.
- Die Anmeldungen (Teilnehmer) f
  ür eine Clubtour m
  üssen vom Tourenleiter vor der Tour in DropTours erfasst werden. Die Tourenteilnehmenden mit E-Mail-Adresse, erhalten eine Anmeldebest
  ätigung.

Bei "Gästen" (Mitglieder aus andern Sektionen, nicht SAC-Mitglieder) muss in DropTours ein Adress-Satz angelegt werden. Das Erfassen der Teilnehmenden ist bei Sektions-Touren zwingend, da diese für die Teilnehmerliste (Notfallkonzept) und den Report und Bericht verwendet werden. Für die Senioren ist das Erfassen der Teilnehmenden nur für Touren obligatorisch, welche gemäss Touren- und Ausbildungsreglement einen qualifizierten Tourenleiter brauchen (Skitouren, Schneeschuhtouren, Hoch- und Bergtouren, Klettertouren). Für "Gesellige Anlässe", für das Abend- und Hallenklettern werden keine Anmeldungen in DropTours erfasst.

 Bei Sektionstouren ist das Erstellen eines Reports zwingend und die des Berichtes gewünscht. Die Tourenleiter erstellen diesen in DropTours. Die Tourenangaben sowie die angemeldeten Teilnehmer werden direkt in den Report übernommen und müssen bei der Erstellung gegebenenfalls bereinigt werden. Für "Gesellige Anlässe", für das Abendund Hallenklettern sowie für Touren der Senioren und kann freiwillig ein Report oder Bericht in DropTours erstellt werden.

# 3. Konzept

#### 3.1 Adressen

DropTours besitzt eine Adressdatenbank der Sektionsmitglieder, die täglich mit der Adressdatenbank des Zentralverbands SAC synchronisiert wird. Zusätzlich können weitere Adressen zur administrativen Unterstützung geführt werden.

Für "Nichtmitglieder" die an Club-Touren teilnehmen, muss, sofern nicht vorhanden, ein neue Adresse in DropTours erfasst werden.

# 3.2 Adresskategorien, Tourentypen, Gruppen

#### Adresskategorien:

| Adresskategorien        | Unterkategorien     | Benutzer Level (in DropTours) |
|-------------------------|---------------------|-------------------------------|
| Bergführer              | -                   | -                             |
| Tourenleiter            | -                   | Tourenleiter                  |
|                         | Tourenchef Winter   |                               |
|                         | Tourenchef Sommer   |                               |
| Tourenchef              | Tourenchef Klettern | Admin                         |
|                         | JO-Chef             |                               |
|                         | Tourenchef Senioren |                               |
| Webmaster               | -                   | Webmaster                     |
| Redaktion Clubnachrich- |                     | Webmaster                     |
| ten                     | -                   | Webillasiei                   |
| Hüttenwart Metschalp    | -                   | -                             |
| Vorstand                | -                   | -                             |

Unterteilung der Adressen in Kategorien für selektive Abfragen.

#### Tourentypen:

Mit den Tourentypen werden die einzelnen Touren und Anlässe verschiedenen Tätigkeitsbereichen (Klettern, Skitouren, Hochtouren, Wandern) zugeordnet. Ein Ressort (z.B. Sommertouren) ist für mehrere Tätigkeitsbereiche (Tourentypen) zuständig.

Es werden folgende Tourentypen geführt:

| Tourentyp                | Kurzzeichen | Sektion          | Senioren      | Jugend        |
|--------------------------|-------------|------------------|---------------|---------------|
| Hochtour                 | НТ          |                  |               |               |
| Bergtour                 | BT          |                  |               |               |
| Wandern                  | W           | Ressort Sommer   |               |               |
| Mountainbiketour         | MBT         |                  |               |               |
| Velotour                 | VT          |                  |               |               |
| Andere Sport-Aktivitäten | ASA         |                  | Alle<br>Typen | Alle<br>Typen |
| Skitour                  | ST          | Ressort Winter   | турсп         | турсп         |
| Schneeschuhtour          | SST         |                  |               |               |
| Sportklettern            | SK          | Bassart Klattarn |               |               |
| Klettertour              | КТ          |                  |               |               |
| Geselliger Anlass        | GA          | Präsident        |               |               |

Die Zuordnung der Tourentypen zu den einzelnen Ressorts stellt die Verantwortungsbereiche der Tourenchefs dar. Sie dienen als Selektionskriterium für die Prüfung und Freigabe der einzelnen Touren und Anlässen bei der Tourenplanung.

#### Gruppen:

Beim Erstellen einer Tour muss die "**Gruppe**" zugeordnet werden. Die Gruppen **(Alle Gruppen, Sektion, Senioren, Jugend)** bilden die Bereiche des SAC Huttwil ab. "Alle Gruppen" wird für **"Gesellige Anlässe"** (Typ: GA) verwendet.

#### Druckformulare (PDF):

Mit dem PDF-Formulargenerator können das Jahresprogramme und die Tourenausschreibungen für die Clubnachrichten erstellt werden.

# 4. Tourenplanung und -ausschreibung

#### 4.1 Allgemein

Die wichtigsten Prozessschritte in der Tourenplanung (Tour erfassen, Jahresprogramm erstellen, Tour freigeben) werden in DropTours durch einen Prozessstatus geführt. So wird zum Beispiel eine Toure erst für die Homepage freigegeben, wenn der Status **"3. Tour für Homepage freigegeben**" (siehe Tabelle unter 4.2) gesetzt ist.

#### 4.2 Prozessschritte der Tourenplanung und -ausschreibung

| Prozess-<br>schritt | Beschreibung                                                         | Wer                                              | DropTours<br>Prozessstatus                       | Zeitpunkt                                                                                                    | Beschreibung<br>Aktivität                                                                                                    |
|---------------------|----------------------------------------------------------------------|--------------------------------------------------|--------------------------------------------------|----------------------------------------------------------------------------------------------------|----------------------------------------------------------------------------------------------------|
| 1                   | Touren erfassen                                                      | Tourenchefs &<br>Tourenleiter                    | 1. Tour erfasst                                  | Bis Mitte Septem-<br>ber                                                                                             | Die geplanten Touren<br>werden von den Tou-<br>renleitern und Touren-<br>chefs in den Grundda-<br>ten zur Erstellung des<br>Jahresprogramms in<br>DropTours erfasst. |
| 2                   | Jahresprogramm<br>erstellen                                          | Tourenchefs &<br>Tourenleiter &<br>Vizepräsident |                                                  | Bis Mitte Oktober                                                                                                    | Im Rahmen der TL-<br>Sitzung wird das Jah-<br>resprogramm erstellt.                                                                                                  |
| 3                   | Alle Touren erfas-<br>sen und für Jahres-<br>programm freige-<br>ben | Tourenchefs &<br>Vizepräsident/<br>Präsident     | 2. Tour für Jahres-<br>programm freige-<br>geben | 3 Wochen vor HV                                                                                                    | Nach der TL-Sitzung<br>zum Jahresprogram<br>werden die restlichen<br>Touren von den Tou-<br>renchefs erfasst und<br>bereinigt.                                       |
| 4                   | Erstellen Jahres-<br>programm                                        | Präsident/Vizeprä-<br>sident                     |                                                  | 2 Wochen vor HV                                                                                                    | Das Jahresprogramm<br>wird in DropTours<br>nach Gruppen als<br>PDF erstellt.                                                                                         |
| 5                   | Genehmigung Jah-<br>resprogramm                                      | HV                                               |                                                  | HV                                                                                                    | Die Hauptversamm-<br>lung genehmigt das<br>Jahresprogramm.                                                                                                    |
| 6                   | Touren für Home-<br>page freigeben                                   | Präsident/Vizeprä-<br>sident                     | 3. Tour für Home-<br>page freigegeben            | Nach der HV                                                                                                    | Die Touren werden<br>für die Homepage<br>freigeben.                                                                                                    |
| 7                   | Touren für Touren-<br>ausschreibung er-<br>gänzen                    | Tourenleiter                                     |                                                  | Bis 2 Woche vor<br>Redaktionsschluss<br>Clubnachrichten für<br>mindestens alle<br>Touren der jeweili-<br>gen Periode | Die Tourenleiter er-<br>gänzen ihre Touren<br>mit den Detailanga-<br>ben für die Ausschrei-<br>bung in den Club-<br>nachrichten.                                     |
| 8                   | Touren für Aus-<br>schreibung in Club-<br>Nachrichten prüfen         | Tourenchefs                                      |                                                  |                                                                                                    | Die Tourenchefs prü-<br>fen ihre Touren für die<br>Ausschreibung in den<br>Clubnachrichten (PDF<br>erstellen).                                                       |

| 9 | Clubnachrichten er- | Redaktor |  | Der Redaktor erstellt                                        |
|---|---------------------|----------|--|--------------------------------------------------------------|
|   | stellen             |          |  | quartalsweise die<br>PDF-Ausgabe für die<br>Clubnachrichten. |

# 5. Bedienungsanleitung DropTours

#### 5.1 Serverzugang und Anmelden

Auf der Homepage des SAC Huttwil, gibt es am Seitenende einen Login Für Tourenleiter

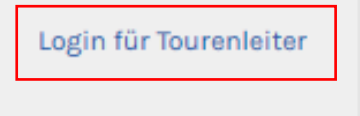

Oder den Link eingeben:

https://ssl.dropnet.ch/sac-huttwil/manager/touren

Nach dem Zugang auf den DropNet-Server und die Domäne, wird die Benutzeranmeldung verlangt.

Auf DropTours Domäne SAC Huttwil anmelden (Login):

| Ø Geschützter Bereich |                                                                    |
|-----------------------|--------------------------------------------------------------------|
| 134678                | Benutzer:                                                          |
| Passwort              | Persönliche SAC-Mitglied-Nr.                                       |
| ➡ Einloggen           | Persönliches Passwort:<br><b>Geburtsdatum</b><br>(Bsp.: 18.3.1956) |

## 5.2 Tourenmanager

Nach dem Login erscheint der "Tourenmanager" des SAC Huttwil.

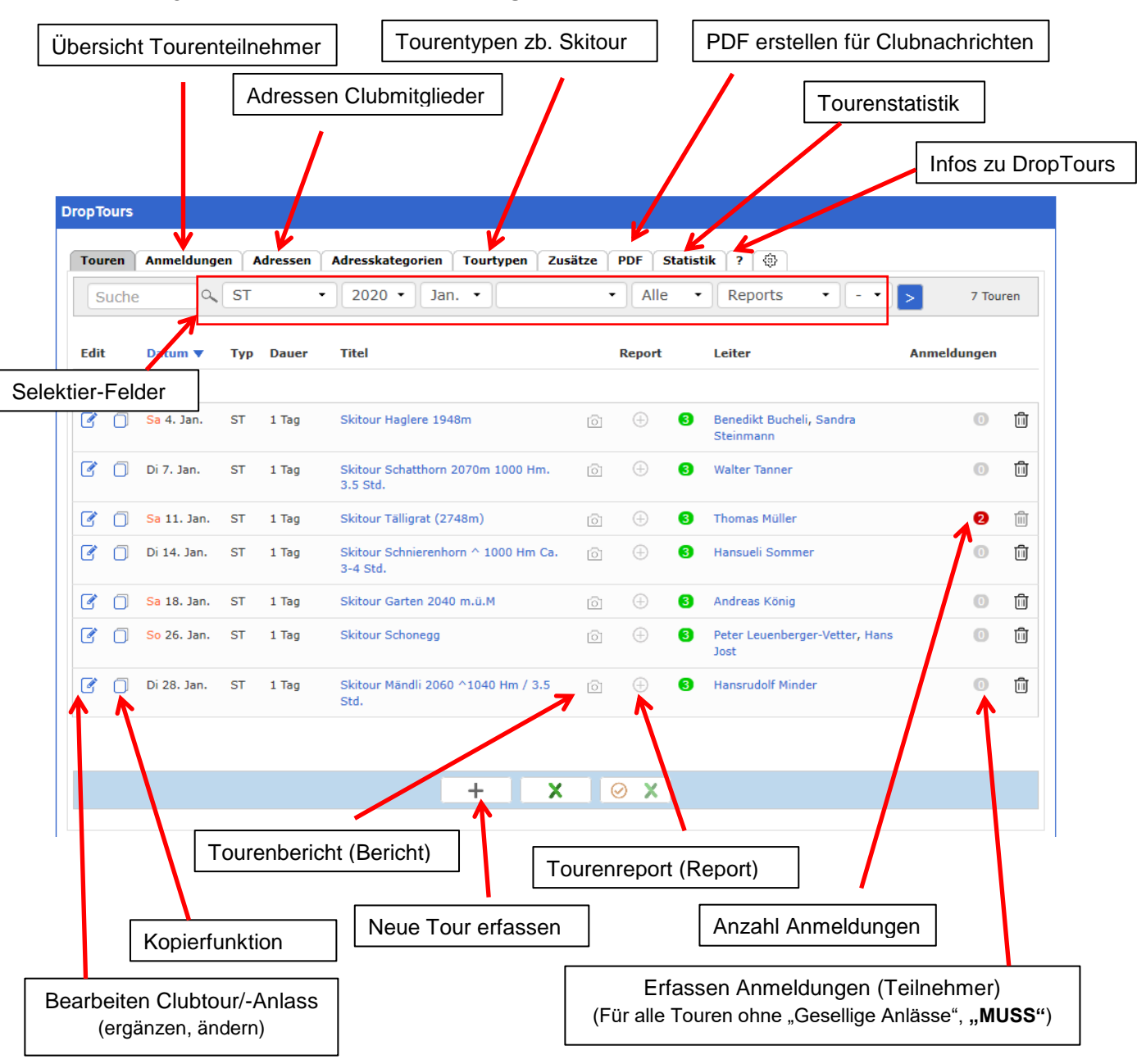

# 5.3 Tätigkeits- und Berechtigungsübersicht

Je nach Rolle und Berechtigungen können folgende Funktionen über den Tourenmanager ausgeführt werden.

| Rolle              | Touren<br>erfassen/ändern<br>Anmeldungen | Prozess-<br>status<br>ändern | PDF-Be-<br>richt er-<br>stellen | Tourenre-<br>port/be-<br>richt er-<br>stellen | Statistik<br>erstellen | System-<br>parameter<br>pflegen |
|--------------------|------------------------------------------|------------------------------|---------------------------------|-----------------------------------------------|------------------------|---------------------------------|
| Tourenleiter       | х                                        |                              | х                               | x                                             |                        |                                 |
| Tourenchef         | Х                                        | x <sup>1)</sup>              | Х                               | Х                                             | Х                      |                                 |
| Redaktor/Webmaster | X                                        | x <sup>2)</sup>              | Х                               | Х                                             | Х                      |                                 |
| Administrator      | Х                                        | Х                            | Х                               | х                                             | Х                      | Х                               |

<sup>1)</sup> Prozessstatus 1. & 2.

<sup>2)</sup>Prozessstatus 1., 2. & 3.

# 5.4 Erfassen Club-Tour/-Anlass mit Grunddaten für Jahresprogramm Prozessschritt 1 – 2 (Tourenleiter, Tourenchefs)

| Tour bearbeiten Skitour F                                                                                                    | laglere 1948m                         |                                                                                                    |
|----------------------------------------------------------------------------------------------------|---------------------------------------|----------------------------------------------------------------------------------------------------|
| Was                                                                                                    |                                       | Bild                                                                                                    |
|                                                                                                    |                                       |                                                                                                    |
| Aktivität                                                                                                    | Skitour Haglere 1948m                 | Tour/Anlass, MUSS (max. 48 Zeichen)                                                                                                    |
|                                                                                                    |                                       |                                                                                                    |
| Wann                                                                                                    | _                                     |                                                                                                    |
|                                                                                                    |                                       | Startdatum, MUSS                                                                                                    |
| Startdatum                                                                                                    | 04.01.2020                            |                                                                                                    |
| Enddatum                                                                                                    |                                       | Enddatum, nur bei Mehrtagestouren                                                                                                    |
| Ausweichdatum                                                                                                    |                                       |                                                                                                    |
| Status                                                                                                    | Aktiv                                 | <b>•</b>                                                                                                    |
| Wer                                                                                                    |                                       |                                                                                                    |
|                                                                                                    |                                       | Tourenleiter. MUSS. E-Mail leer                                                                                                    |
| Tourenleiter                                                                                                    | Bucheli Benedikt, Ufhusen (380488)    | · · · ·                                                                                                    |
| Tourenleiter 2                                                                                                    | Steinmann Sandra, Ebersecken (399495) | Ev. 2. Tourenleiter (Stellvertreter) KANN                                                                                                    |
|                                                                                                    |                                       |                                                                                                    |
| Gruppe                                                                                                    | ⊠ Sektion ⊔ Jugend ⊔ Senioren ⊔       | Gruppe/Tourtyp, MUSS                                                                                                    |
| Tourtyp                                                                                                    | Skitour (ST)                          | • • • • • • • • • • • • • • • • • • •                                                                                                    |
| Max. TN                                                                                                    |                                       |                                                                                                    |
| Infos                                                                                                    |                                       |                                                                                                    |
|                                                                                                    |                                       | Art der Tourenbesprechung MUSS                                                                                                    |
| Costen                                                                                                    |                                       |                                                                                                    |
|                                                                                                    |                                       |                                                                                                    |
| Besprechung                                                                                                    |                                       | elefonisch 🛛 🖉 E-Mail 🔭 Keine                                                                                                    |
| Besprechung                                                                                                    |                                       | alefonisch 🗷 E-Mail 🗶 Keine                                                                                                    |
| Anmeldung                                                                                                    | L irerren L i ie                      | elefonisch 🕿 E-Mail 🗶 Keine                                                                                                    |
| Anmeldung                                                                                                    |                                       | elefonisch 🛛 E-Mail 🗶 Keine                                                                                                    |
| Anmeldung<br>0                                                                                                    |                                       | elefonisch 🛛 E-Mail 🗶 Keine                                                                                                    |
| Anmeldung                                                                                                    | ♥ Online Schriftlich Telefonisch      | elefonisch ⊠ E-Mail ¥ Keine<br>Wie anmelden<br>Anmeldeschluss, KANN                                                                                                    |
| Anmeldung<br>Anmeldung<br>Anmeldung<br>Anmeldestart                                                                                                    | ♥ Online Schriftlich Telefonisch      | elefonisch                                                                                                    |
| Anmeldung 0 Anmeldung Anmeldung Anmeldestart Anmeldeschluss                                                                                                   | Online Schriftlich Telefonisch        | elefonisch ⊠ E-Mail ¥ Keine<br>Wie anmelden<br>Anmeldeschluss, KANN                                                                                                    |
| Anmeldung<br>Anmeldung<br>Anmeldung<br>Anmeldestart<br>Anmeldeschluss                                                                                         | Online Schriftlich Telefonisch        | elefonisch ⊠ E-Mail ¥ Keine<br>Wie anmelden<br>Anmeldeschluss, KANN                                                                                                    |
| Anmeldung<br>0<br>Anmeldung<br>Anmeldestart<br>Anmeldeschluss<br>Four nur online publizieren<br>Prozessstatus                                                 | I rerren I re                         | elefonisch ⊠ E-Mail ¥ Keine<br>Wie anmelden<br>Anmeldeschluss, KANN<br>Tourenleiter: Prozessstatus 1.                                                                                                    |
| Anmeldung<br>Anmeldung<br>Anmeldestart<br>Anmeldeschluss<br>Four nur online publizieren<br>Prozessstatus                                                      | Online Schriftlich Telefonisch        | Lefonisch       Image: E-Mail       Image: Keine         Wie anmelden       Anmeldeschluss, KANN         Tourenleiter: Prozessstatus 1.       Tourenchef nach TL-Sitzung: Status 2.                                 |
| Anmeldung<br>0<br>Anmeldung<br>Anmeldestart<br>Anmeldeschluss<br>Four nur online publizieren<br>Prozessstatus                                                 | Online Schriftlich Telefonisch        | elefonisch       Image: E-Mail       Image: Keine         Wie anmelden       Anmeldeschluss, KANN         Image: Tourenleiter: Prozessstatus 1.       Tourenchef nach TL-Sitzung: Status 2.                         |
| Anmeldung<br>Anmeldung<br>Anmeldestart<br>Anmeldeschluss<br>Four nur online publizieren<br>Prozessstatus<br>Archiv                                            | Online Schriftlich Telefonisch        | elefonisch          ■ E-Mail          Wie anmelden         Anmeldeschluss, KANN         Tourenleiter: Prozessstatus 1.         Tourenchef nach TL-Sitzung: Status 2.                                                |
| Anmeldung<br>0<br>Anmeldung<br>Anmeldestart<br>Anmeldeschluss<br>Four nur online publizieren<br>Prozessstatus<br>Archiv<br>Fourenbericht<br>Zuletzt geändert: | Online Schriftlich Telefonisch        | elefonisch       Image: E-Mail       Image: Keine         Wie anmelden       Anmeldeschluss, KANN         Tourenleiter: Prozessstatus 1.       Tourenchef nach TL-Sitzung: Status 2.         ACHTUNG: Sichern, MUSS |

## 5.5 Touren für Jahresprogramm freigeben Prozessschritt 3 (Tourenchefs & Vizepräsident / Präsident)

Die Tourenchefs erfassen die Touren des Ressorts nach Erstellung des Jahresprogramms an der Tourenleitersitzung. Sie prüfen, respektive korrigieren die vorerfassten Touren der Tourenleiter und setzen alle Touren auf Status 2.

Touren für Jahresprogramm freigegeben.

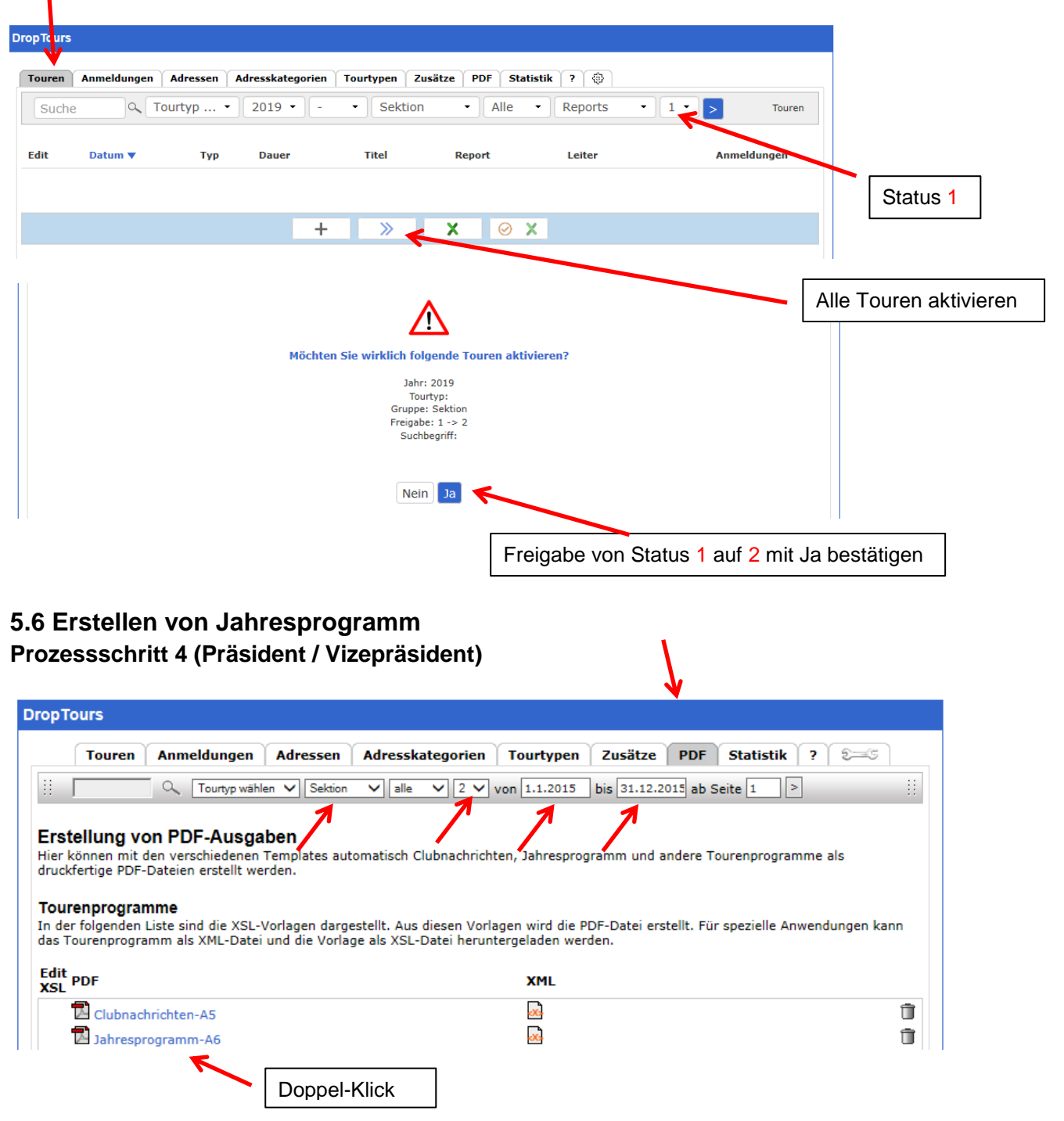

#### Selektionskriterien:

| Gruppe: | Sektion – Jugend – Senioren (je 1 Jahresprogramm) |
|---------|---------------------------------------------------|
| Status: | 2                                                 |
| Datum:  | 01.01.20xx - 31.12.20xx (ganzes Jahr)             |

# 5.7 Touren für Homepage freigeben

#### Prozessschritt 6 (Präsident / Vizepräsident)

Nach der Hauptversammlung die Touren Freischalten

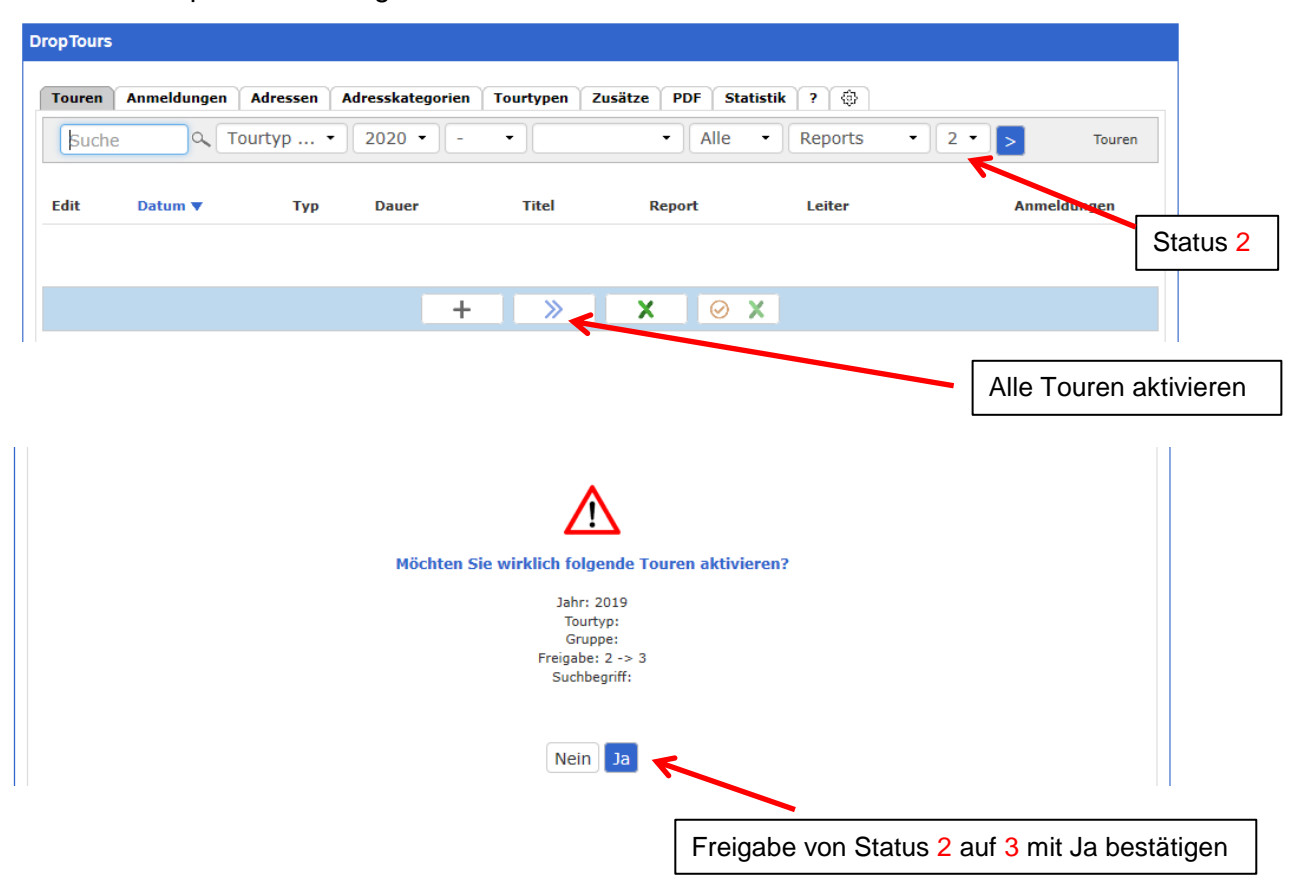

Mit der Freigabe werden die Touren auf der Homepage für die Mitglieder sichtbar.

# 5.8 Touren für Tourenausschreibung ergänzen und prüfen Prozessschritt 7 & 8 (Tourenleiter & Tourenchefs)

| ouren Anmeldungen                                                                                                    | Adressen Adr                                                                                                    | esskategor                                                                                                    | ien Tourtype                                                                                                    | an Zusutze                                                                                                    |                                                             |                                                                                                    |                                                                                                    |                                                                                                    |                                                           |                      |
|----------------------------------------------------------------------------------------------------|----------------------------------------------------------------------------------------------------|----------------------------------------------------------------------------------------------------|----------------------------------------------------------------------------------------------------|----------------------------------------------------------------------------------------------------|-------------------------------------------------------------|----------------------------------------------------------------------------------------------------|----------------------------------------------------------------------------------------------------|----------------------------------------------------------------------------------------------------|-----------------------------------------------------------|----------------------|
| Tour bearbeiten Skitour H                                                                                                    | laglere 1948m                                                                                                    |                                                                                                    |                                                                                                    |                                                                                                    |                                                             |                                                                                                    |                                                                                                    |                                                                                                    |                                                           |                      |
| Was                                                                                                    |                                                                                                    |                                                                                                    |                                                                                                    |                                                                                                    |                                                             | Bild                                                                                                    |                                                                                                    |                                                                                                    |                                                           |                      |
|                                                                                                    |                                                                                                    |                                                                                                    |                                                                                                    |                                                                                                    |                                                             |                                                                                                    |                                                                                                    |                                                                                                    |                                                           |                      |
| tivität                                                                                                    | Skitour Hag                                                                                                    | lere 1948                                                                                                    | m                                                                                                    |                                                                                                    |                                                             | Upload                                                                                                    | ag & Drop Files                                                                                                    |                                                                                                    |                                                           |                      |
|                                                                                                    |                                                                                                    |                                                                                                    |                                                                                                    |                                                                                                    |                                                             |                                                                                                    |                                                                                                    |                                                                                                    |                                                           |                      |
| Nann                                                                                                    |                                                                                                    |                                                                                                    |                                                                                                    | Tou                                                                                                    | renbild (wird                                               | l im Intern                                                                                                    | et nach der                                                                                                    |                                                                                                    |                                                           |                      |
| artdatum                                                                                                    | 04.01.2020                                                                                                    | -                                                                                                    | •                                                                                                    | Tou                                                                                                    | irenselektior                                               | angezeig                                                                                                    | jt), KANN                                                                                                    | ()                                                                                                 |                                                           |                      |
| ddatum                                                                                                    |                                                                                                    |                                                                                                    |                                                                                                    |                                                                                                    |                                                             |                                                                                                    |                                                                                                    | <br>(j)                                                                                            |                                                           |                      |
| ısweichdatum                                                                                                    |                                                                                                    |                                                                                                    |                                                                                                    |                                                                                                    |                                                             | •                                                                                                    |                                                                                                    |                                                                                                    |                                                           |                      |
| atus                                                                                                    | Aktiv                                                                                                    |                                                                                                    | Sta                                                                                                    | atus and                                                                                                    | lern wenn be                                                | ereits auso                                                                                                    | jebucht ode                                                                                                    | r<br>①                                                                                             |                                                           |                      |
|                                                                                                    |                                                                                                    |                                                                                                    | 10                                                                                                    | our abges                                                                                                    | sagt wurde.                                                 |                                                                                                    |                                                                                                    |                                                                                                    |                                                           |                      |
| wer                                                                                                    |                                                                                                    |                                                                                                    |                                                                                                    |                                                                                                    |                                                             |                                                                                                    |                                                                                                    |                                                                                                    |                                                           |                      |
| ourenleiter                                                                                                    | Bucheli Benedi                                                                                                    | kt, Ufhusen                                                                                                    | 380488)                                                                                                    |                                                                                                    |                                                             |                                                                                                    | •                                                                                                    |                                                                                                    |                                                           |                      |
| ourenleiter 2                                                                                                    | Steinmann Sar                                                                                                    | idra, Eberser                                                                                                    | ken (399495)                                                                                                    |                                                                                                    | 2 Touronla                                                  | itor (Staller                                                                                                    | ortrotor) V                                                                                                    |                                                                                                    | 1                                                         |                      |
|                                                                                                    |                                                                                                    | , 200100                                                                                                    |                                                                                                    | EV.                                                                                                    | Z. Tourenie                                                 |                                                                                                    | enneter), K                                                                                                    |                                                                                                    | ļ                                                         |                      |
| ruppe                                                                                                    | Sektion                                                                                                    | Jugend                                                                                                    | Senioren                                                                                                    | 60                                                                                                    |                                                             |                                                                                                    |                                                                                                    |                                                                                                    |                                                           |                      |
| ourtyp                                                                                                    | Skitour (ST                                                                                                    | .)<br>                                                                                                    |                                                                                                    |                                                                                                    | •                                                           |                                                                                                    |                                                                                                    |                                                                                                    |                                                           |                      |
| ax. TN                                                                                                    |                                                                                                    |                                                                                                    | Max. Te                                                                                                    | ilnehmer                                                                                                    | r: Bei beschi                                               | änkter Te                                                                                                    | ilnehmerzał                                                                                                    | nl, MUS                                                                                            | s                                                         |                      |
|                                                                                                    |                                                                                                    |                                                                                                    |                                                                                                    |                                                                                                    |                                                             |                                                                                                    |                                                                                                    |                                                                                                    | 1                                                         |                      |
|                                                                                                    |                                                                                                    |                                                                                                    |                                                                                                    |                                                                                                    |                                                             |                                                                                                    |                                                                                                    |                                                                                                    |                                                           |                      |
|                                                                                                    |                                                                                                    |                                                                                                    |                                                                                                    |                                                                                                    |                                                             |                                                                                                    |                                                                                                    |                                                                                                    |                                                           |                      |
| terkunft / Verpflegung                                                                                                    |                                                                                                    |                                                                                                    |                                                                                                    |                                                                                                    |                                                             | Karter                                                                                                    | n/Führer, K/                                                                                                    |                                                                                                    |                                                           |                      |
| nterkunft / Verpflegung<br>siseroute                                                                                                    |                                                                                                    | Flühli -                                                                                                    | Sörenberg                                                                                                    |                                                                                                    |                                                             | Karter<br>(keine                                                                                                    | n/Führer, K <i>I</i><br>Sonderzeich                                                                                                    | ANN<br>en, z.B.                                                                                    | 1:50'00                                                   | 0)                   |
| nterkunft / Verpflegung<br>siseroute<br>arten                                                                                                    | - •<br>245 S Stans                                                                                                    | Flühli -                                                                                                    | Sörenberg<br>örenberg                                                                                                    |                                                                                                    |                                                             | Karter<br>(keine                                                                                                    | n/Führer, K/<br>Sonderzeich                                                                                                    | ANN<br>en, z.B.                                                                                    | 1:50'00                                                   | 0)                   |
| nterkunft / Verpflegung<br>niseroute<br>Infos                                                                                                    | - •<br>245 S Stans                                                                                                    | ) Flühli -<br>; / 1189 S                                                                                                    | Sörenberg<br>örenberg                                                                                                    |                                                                                                    |                                                             | Karter<br>(keine                                                                                                    | n/Führer, KA<br>Sonderzeich                                                                                                    | ANN<br>en, z.B.                                                                                    | 1:50'00                                                   | 0)                   |
| nterkunft / Verpflegung<br>siseroute<br>Infos                                                                                                    | - •                                                                                                    | Flühli -<br>; / 1189 S                                                                                                    | Sörenberg<br>örenberg<br>osten, KA                                                                                                    | ANN                                                                                                    |                                                             | Karter<br>(keine                                                                                                    | n/Führer, KA<br>Sonderzeich                                                                                                    | ANN<br>en, z.B.                                                                                    | 1:50'00                                                   | 0)                   |
| nterkunft / Verpflegung<br>eiseroute<br>arten<br>Infos                                                                                                    | 245 S Stans                                                                                                    | Flühli -<br>; / 1189 S<br>Ko<br>(ca. CHI                                                                                                    | Sörenberg<br>örenberg<br>Disten, KA                                                                                                    | ANN                                                                                                    | Datum                                                       | Karter<br>(keine<br>, Zeit, Ort:                                                                                             | n/Führer, K/<br>Sonderzeich                                                                                                    | ANN<br>en, z.B.                                                                                    | 1:50'00                                                   | 0)                   |
| iterkunft / Verpflegung<br>iiseroute<br>Infos<br>Isten                                                                                                    | ▼<br>245 S Stans<br>20                                                                                                    | Flühli -<br>i / 1189 S<br>Ko<br>ca. CHI                                                                                                    | Sörenberg<br>örenberg<br>Dosten, KA                                                                                                    | <b>NN</b><br>lefonisch                                                                                                    | Datum<br>ACHTU<br>reservi                                   | Karter<br>(keine<br>, Zeit, Ort:<br>ING: Es we                                                                               | n/Führer, KA<br>Sonderzeich<br>Wenn "Tre<br>erde keine Re                                                                                                | ANN<br>en, z.B.                                                                                    | 1:50'00<br>IUSS<br>ts mehr                                | 0)                   |
| iterkunft / Verpflegung<br>iseroute<br>inten<br>Infos<br>isten<br>sprechung                                                                                                    | - •<br>245 S Stans<br>20<br>20                                                                                                    | Flühli -<br>; / 1189 S<br>(Ko<br>ca. CHI<br>(ffen                                                                                                    | Sörenberg<br>örenberg<br>Disten, KA<br>F für Auto                                                                                                    | Iefonisch<br>1:00 Uhr                                                                                                    | Datum<br>ACHTU<br>reservic<br>Rest. B                       | , Zeit, Ort:<br>ING: Es we<br>ahnhof Hut                                                                                     | n/Führer, K/<br>Sonderzeich<br>Wenn "Tre<br>erde keine Re<br>ne das Toure<br>ttwil, Tel. 062                                                             | ANN<br>en, z.B.<br>ffen", M<br>estauran<br>hleiters (<br>962 21                                    | 1:50'00<br>IUSS<br>ts mehr<br>(z.B.<br>09).               | 0)                   |
| iterkunft / Verpflegung<br>iiseroute<br>Infos<br>Infos<br>Isten<br>Isprechung                                                                                                    | <br>245 S Stans<br>20<br>20<br>20<br>20<br>20<br>20<br>20<br>20<br>20<br>20<br>20<br>20<br>20                                                                                                    | Flühli -<br>/ 1189 S<br>Kc<br>Ca. CHI<br>iffen                                                                                                    | Sörenberg<br>örenberg<br>Dosten, KA<br>F für Auto<br>Te<br>00                                                                                                    | NN<br>lefonisch<br>1:00 Uhr<br>1:30 Uhr                                                                                                    | Datum<br>ACHTU<br>reservie<br>Rest. B                       | , Zeit, Ort:<br>ING: Es we<br>ert. Ist Sach<br>ahnhof Hut                                                                    | n/Führer, KA<br>Sonderzeich<br>Wenn "Tre<br>erde keine Re<br>ne das Toure<br>ttwil, Tel. 062                                                             | ANN<br>en, z.B.<br>ffen", M<br>estauran<br>nleiters (<br>962 21                                    | 1:50'00<br>IUSS<br>ts mehr<br>(z.B.<br>09).               | 0)                   |
| iterkunft / Verpflegung<br>isiseroute<br>inten<br>Infos<br>issten<br>esprechung<br>effpunkt                                                                                                    | - •<br>245 S Stans<br>20<br>1 Tre<br>Datur<br>04.01.2020                                                                                                    | Flühli -<br>/ 1189 S<br>(ca. CHI<br>ffen                                                                                                    | Sörenberg<br>örenberg<br>Osten, KA<br>F für Auto<br>Tre<br>00<br>7<br>neemannels                                                                                              | lefonisch<br>1:00 Uhr<br>1:30 Uhr                                                                                                    | Datum<br>ACHTU<br>reservie<br>Rest. B<br>Ribimatte Hur      | , Zeit, Ort:<br><b>ING:</b> Es we<br>ert. Ist Sach<br>ahnhof Hut                                                             | n/Führer, K/<br>Sonderzeich<br>Wenn "Tre<br>erde keine Re<br>ne das Toure<br>ttwil, Tel. 062                                                             | ANN<br>en, z.B.<br>ffen", M<br>estauran<br>nleiters (<br>962 21<br>(Datun                          | 1:50'00<br>USS<br>ts mehr<br>(z.B.<br>09).                | 0)                   |
| nterkunft / Verpflegung<br>siseroute<br>arten<br>Infos<br>osten<br>ssprechung<br>effpunkt<br>bute / Details<br>urzinfo für Clubnachrichten<br>ax. Zeichen: 600)                                                                                                    | 245 S Stans                                                                                                    | Flühli -<br>/ 1189 S<br>Kc<br>Ca. CHI<br>ffen<br>vegen Schr<br>r Schieber                                                                                                    | Sörenberg<br>örenberg<br>Dosten, KA<br>F für Auto<br>Te<br>00<br>7<br>neemangels<br>jütsch (Schra                                                                             | lefonisch<br>1:00 uhr<br>1:30 uhr                                                                                                    | Datum<br>ACHTU<br>reservie<br>Rest. B<br>Ribimatte Hur      | , Zeit, Ort:<br>ING: Es we<br>ert. Ist Sach<br>ahnhof Hut                                                                    | n/Führer, KA<br>Sonderzeich<br>Wenn "Tre<br>erde keine Re<br>ne das Toure<br>ttwil, Tel. 062<br>Treffpunkt                                               | ANN<br>en, z.B.<br>ffen", M<br>estauran<br>hleiters (<br>962 21<br>(Datun                          | 1:50'00<br>IUSS<br>ts mehr<br>(z.B.<br>09).<br>n, Zeit, 0 | 0)<br>]<br>Ort), KAN |
| nterkunft / Verpflegung<br>siseroute<br>urten<br>Infos<br>osten<br>sprechung<br>effpunkt<br>oute / Details<br>urzinfo für Clubnachrichten<br>ax. Zeichen: 600)                                                                                                    |                                                                                                    | Flühli -<br>/ 1189 S<br>KC<br>Ca. CHI<br>ffen<br>eggen Sch<br>r Schiebeg<br>Salwideli 1<br>2036 m.ü.                                                                                                    | Sörenberg<br>örenberg<br>Sosten, KA<br>F für Auto<br>Tre<br>00<br>7<br>neemangels<br>jütsch (Schra<br>351 m.ü.M                                                               | lefonisch<br>1:00 Uhr<br>1:30 Uhr<br>attenflueh)                                                                                                    | Datum<br>ACHTU<br>reservie<br>Rest. B<br>Ribimatte Hu       | , Zeit, Ort:<br>ING: Es we<br>ert. Ist Sach<br>ahnhof Hut                                                                    | n/Führer, K/<br>Sonderzeich<br>Wenn "Tre<br>erde keine Re<br>ne das Toure<br>ttwil, Tel. 062<br>Treffpunkt                                               | ANN<br>en, z.B.<br>ffen", M<br>estauran<br>hleiters (<br>962 21<br>(Datun                          | 1:50'00<br>USS<br>ts mehr<br>(z.B.<br>09).                | 0)<br>]<br>Ort), KAN |
| nterkunft / Verpflegung<br>eiseroute<br>Infos<br>Infos<br>esten<br>esprechung<br>effpunkt<br>ute / Details<br>furzinfo für Clubnachrichten<br>ax. Zeichen: 600)                                                                                                    | - •<br>245 S Stans<br>20<br>1 Tre<br>Datum<br>04.01.2020<br>Ersatztour w<br>Neue Skitou<br>Startpunkt §<br>Gipfelhöhe 2                                                                                        | Flühli -<br>Flühli -<br>Ko<br>Ca. CHI<br>(ffen<br>)<br>(egen Sch<br>r Schieber<br>Salwideli 1<br>2036 m.ü.                                                                                                    | Sörenberg<br>örenberg<br>DSten, KA<br>für Auto<br>Tre<br>000<br>7<br>neemangels<br>jütsch (Schra<br>351 m.ü.M<br>M                                                            | lefonisch<br>1:00 uhr<br>1:30 uhr<br>1:30 uhr                                                                                                    | Datum<br>ACHTU<br>reservia<br>Rest. B<br>Ribimatte Hu       | Karter<br>(keine<br>, Zeit, Ort:<br>ING: Es we<br>ert. Ist Sach<br>ahnhof Hut<br>twil<br>Beschr<br>(max. 6                   | n/Führer, K/<br>Sonderzeich<br>: Wenn "Tre<br>erde keine Re<br>ne das Toure<br>ttwil, Tel. 062<br>Treffpunkt<br>reibung der<br>00 Zeichen)               | ANN<br>en, z.B.<br>ffen", M<br>estauran<br>hleiters (<br>962 21<br>(Datun<br>Tour, N               | 1:50'00<br>IUSS<br>ts mehr<br>(z.B.<br>09).<br>n, Zeit, ( | 0)<br>]<br>Ort), KAN |
| nterkunft / Verpflegung<br>siseroute<br>Infos<br>Infos<br>esprechung<br>effpunkt<br>sute / Details<br>urzinfo für Clubnachrichten<br>ax. Zeichen: 600)                                                                                                    | <br>245 S Stans<br>20<br>20<br>20<br>20<br>20<br>20<br>20<br>20<br>20<br>20<br>20<br>20<br>20                                                                                                    | Flühli -<br>/ 1189 S<br>Kc<br>Ca. CHI<br>ffen<br>Ca. CHI<br>ffen<br>Fregen Sch<br>r Schiebeg<br>salwideli 1<br>2036 m.ü.                                                                                                    | Sörenberg<br>Sorenberg<br>Dosten, KA<br>für Auto<br>Tre<br>00<br>7<br>neemangels<br>gütsch (Schra<br>351 m.ü.M<br>M<br>rüstung, inkl.                                         | ANN<br>lefonisch<br>:00 Uhr<br>:30 Uhr<br>attenflueh)                                                                                                    | Datum<br>ACHTU<br>reservio<br>Rest. B<br>Ribimatte Hu       | Karter<br>(keine<br>, Zeit, Ort:<br><b>ING:</b> Es we<br>ert. Ist Sach<br>ahnhof Hut<br>twil<br>Beschr<br>(max. 6            | n/Führer, KA<br>Sonderzeich<br>Wenn "Tre<br>erde keine Re<br>ne das Toure<br>ttwil, Tel. 062<br>Treffpunkt<br>reibung der<br>00 Zeichen)                 | ANN<br>en, z.B.<br>offen", M<br>estauran<br>nleiters (<br>962 21<br>(Datun<br>Tour, M              | 1:50'00<br>IUSS<br>ts mehr<br>(z.B.<br>09).<br>n, Zeit, ( | 0)<br>)<br>Ort), KAN |
| nterkunft / Verpflegung<br>siseroute<br>arten<br>Infos<br>osten<br>esprechung<br>effpunkt<br>bute / Details<br>urzinfo für Clubnachrichten<br>ax. Zeichen: 600)                                                                                                    | - •<br>245 S Stans<br>20<br>1 Tre<br>Datum<br>04.01.2020<br>Ersatztour w<br>Neue Skitou<br>Startpunkt S<br>Gipfelhöhe 2<br>Normale Skitou                                                                      | Flühli -<br>/ 1189 S<br>Kc<br>Ca. CHI<br>(ca. CHI<br>(ca                                                                                                    | Sörenberg<br>örenberg<br>• für Auto<br>• für Auto<br>• 00<br>• 7<br>neemangels<br>gütsch (Schra<br>351 m.ü.M<br>M<br>rüstung, inkl.                                           | lefonisch<br>:00 uhr<br>:30 uhr<br>httenflueh)<br>. Harscheiser                                                                                                    | Datum<br>ACHTU<br>reservia<br>Rest. B<br>Ribimatte Hu       | Karter<br>(keine<br>, Zeit, Ort:<br><b>ING:</b> Es we<br>ert. Ist Sach<br>ahnhof Hut<br>twil<br>Beschr<br>(max. 6            | n/Führer, K/<br>Sonderzeich<br>Wenn "Tre<br>erde keine Re<br>ne das Toure<br>ttwil, Tel. 062<br>Treffpunkt<br>reibung der<br>00 Zeichen)                 | ANN<br>en, z.B.<br>ffen", M<br>estauran<br>hleiters (<br>962 21<br>02<br>(Datun<br>Tour, N         | 1:50'00<br>IUSS<br>ts mehr<br>(z.B.<br>09).<br>n, Zeit, ( | 0)<br>Ort), KAN      |
| nterkunft / Verpflegung<br>siseroute<br>Infos<br>Infos<br>esprechung<br>effpunkt<br>bute / Details<br>surzinfo für Clubnachrichten<br>ax. Zeichen: 600)<br>srüstung<br>meldung                                                                                                    | ▼<br>245 S Stans<br>20<br>20<br>20<br>20<br>20<br>Caturi<br>04.01.2020<br>Ersatztour w<br>Neue Skitou<br>Startpunkt §<br>Gipfelhöhe 2<br>Normale Skitou                                                        | Flühli -<br>/ 1189 S<br>KC<br>Ca. CHI<br>(ffen<br>)<br>Ca. CHI<br>(ffen<br>)<br>(ffen<br>))<br>(ffen<br>))<br>(ffen<br>)<br>(ffen<br>)<br>(ffen<br>))<br>(ffen<br>)<br>(ffen<br>))<br>(ffen<br>))<br>(ffen<br>))<br>(ffen<br>))<br>(ffen<br>))<br>(ffen<br>)) | Sörenberg<br>örenberg<br>DSten, KA<br>für Auto<br>Tre<br>00<br>7<br>neemangels<br>gütsch (Schra<br>351 m.ü.M<br>M<br>rüstung, inkl.                                           | lefonisch<br>:00 uhr<br>:30 uhr<br>attenflueh)<br>. Harscheiser                                                                                                    | Datum<br>ACHTU<br>reservie<br>Rest. B<br>Ribimatte Hu       | Karter<br>(keine<br>, Zeit, Ort:<br>ING: Es we<br>ert. Ist Sach<br>ahnhof Hut<br>twil<br>Beschr<br>(max. 6                   | n/Führer, KA<br>Sonderzeich<br>Wenn "Tre<br>erde keine Re<br>he das Toure<br>ttwil, Tel. 062<br>Treffpunkt<br>reibung der<br>00 Zeichen)<br>eoptionen p  | ANN<br>en, z.B.<br>ffen", M<br>estauran<br>nleiters (<br>962 21<br>(Datun<br>Tour, M               | 1:50'00<br>IUSS<br>ts mehr<br>(z.B.<br>09).<br>n, Zeit, 0 | 0)<br>]<br>Ort), KAN |
| nterkunft / Verpflegung<br>siseroute<br>Infos<br>Infos<br>Isten<br>Isprechung<br>effpunkt<br>Iute / Details<br>urzinfo für Clubnachrichten<br>ax. Zeichen: 600)<br>srüstung<br>meldung<br>meldung                                                                                                    | <br>245 S Stans<br>20<br>Datum<br>04.01.2020<br>Ersatztour w<br>Neue Skitou<br>Startpunkt S<br>Gipfelhöhe 2<br>Normale Ski                                                                                     | Flühli -<br>/ 1189 S<br>(Ca. CHI<br>(ffen<br>)<br>)<br>(Flühlener<br>(Ca. CHI<br>(ffen<br>)<br>(Ca. CHI<br>(ffen<br>)<br>(ffen<br>)<br>(ffen<br>)<br>)                                                                                                    | Sörenberg<br>örenberg<br>Disten, KA<br>für Auto<br>Treemangels<br>gütsch (Schra<br>351 m.ü.M<br>M<br>rüstung, inkl.                                                           | lefonisch<br>1:00 uhr<br>1:30 uhr<br>Attenflueh)<br>. Harscheiser                                                                                                    | Datum<br>ACHTU<br>reservic<br>Rest. B<br>Ribimatte Hu       | Karter<br>(keine<br>, Zeit, Ort:<br><b>ING:</b> Es we<br>ert. Ist Sach<br>ahnhof Hut<br>ttwil<br>Beschr<br>(max. 6           | n/Führer, K/<br>Sonderzeich<br>Wenn "Tre<br>erde keine Re<br>ne das Toure<br>ttwil, Tel. 062<br>Treffpunkt<br>reibung der<br>00 Zeichen)<br>eoptionen p  | ANN<br>en, z.B.<br>ffen", M<br>estauran<br>hleiters (<br>962 21<br>(Datun<br>Tour, M<br>rüfen      | 1:50'00<br>IUSS<br>ts mehr<br>(z.B.<br>09).<br>n, Zeit, ( | 0)<br>Ort), KAN      |
| nterkunft / Verpflegung<br>siseroute<br>Infos<br>Infos<br>ssten<br>ssprechung<br>effpunkt<br>bute / Details<br>utrzinfo für Clubnachrichten<br>ax. Zeichen: 600)<br>srüstung<br>meldung<br>meldestart<br>meldeschluss<br>ur nur online publizieren                                                                                                    | - •<br>245 S Stans<br>20<br>1 Tre<br>Datun<br>04.01.2020<br>Ersatztour w<br>Neue Skitou<br>Startpunkt §<br>Gipfelhöhe 2<br>Normale Skitou<br>Startpunkt §<br>Conline                                           | Flühli -<br>/ 1189 S<br>KC<br>Ca. CHI<br>(ffen<br>)<br>(ffen<br>))<br>(ffen<br>)<br>(ffen<br>)<br>(ffen<br>)<br>(ffen<br>))<br>(ffen<br>)<br>(ffen<br>))<br>(ffen<br>))<br>(ffen<br>))<br>(ffen<br>)<br>(ffen<br>))<br>(ffen<br>))<br>(ffen<br>))<br>(ffen<br>))<br>(ffen<br>))<br>(ffen<br>))<br>(ffen<br>))<br>(ffen<br>))<br>(ffen<br>))                     | Sörenberg<br>posten, KA<br>für Auto<br>für Auto<br>Tre<br>000<br>7<br>neemangels<br>jütsch (Schra<br>351 m.ü.M<br>M<br>rüstung, inkl.<br>fonisch<br>Anmeld                    | Iefonisch<br>100 Uhr<br>130 Uhr<br>Attenflueh)<br>. Harscheiser                                                                                                    | n.<br>Datum<br>ACHTU<br>reservia<br>Rest. B<br>Ribimatte Hu | Karter<br>(keine<br>, Zeit, Ort:<br>ING: Es we<br>ert. Ist Sach<br>ahnhof Hut<br>twil<br>Beschr<br>(max. 6                   | n/Führer, K/<br>Sonderzeich<br>: Wenn "Tre<br>erde keine Re<br>te das Toure<br>twil, Tel. 062<br>Treffpunkt<br>reibung der<br>00 Zeichen)<br>eoptionen p | ANN<br>en, z.B.<br>ffen", M<br>estauran<br>nleiters (<br>962 21<br>(Datum<br>Tour, N<br>rüfen      | 1:50'00<br>IUSS<br>ts mehr<br>(z.B.<br>09).<br>n, Zeit, 0 | 00)<br>Ort), KAN     |
| nterkunft / Verpflegung<br>eiseroute<br>arten<br>Infos<br>osten<br>esprechung<br>effpunkt<br>ute / Details<br>urzinfo für Clubnachrichten<br>ax. Zeichen: 600)<br>srüstung<br>meldestart<br>meldestart<br>meldeschluss<br><i>u</i> r ur online publizieren<br>zzessstatus                                                                                                    | - ▼<br>245 S Stans<br>20<br>1 Tre<br>Datum<br>04.01.2020<br>Ersatztour w<br>Neue Skitou<br>Startpunkt S<br>Gipfelhöhe 2<br>Normale Skitou<br>Startpunkt S<br>Gipfelhöhe 2<br>Normale Skitou<br>3. Tour für für | Flühli -<br>/ 1189 S<br>(KC<br>) Ca. CHI<br>(ffen<br>) (ff)<br>(ff)<br>(ff)                                                                                                    | Sörenberg<br>Sorenberg<br>Dosten, KA<br>für Auto<br>Tre<br>00<br>7<br>neemangels<br>gütsch (Schra<br>351 m.ü.M<br>M<br>rüstung, inkl.<br>fonisch<br>Anmeld<br>e freigegeben   | ANN<br>lefonisch<br>:00 Uhr<br>:30 Uhr<br>attenflueh)<br>. Harscheiser                                                                                                    | Datum<br>ACHTU<br>reservic<br>Rest. B<br>Ribimatte Hu       | Karter<br>(keine<br>, Zeit, Ort:<br><b>ING:</b> Es we<br>ert. Ist Sach<br>ahnhof Hut<br>ttwil<br>Beschr<br>(max. 6           | n/Führer, K/<br>Sonderzeich<br>Wenn "Tre<br>erde keine Re<br>ne das Toure<br>ttwil, Tel. 062<br>Treffpunkt<br>reibung der<br>00 Zeichen)<br>eoptionen p  | ANN<br>en, z.B.                                                                                    | 1:50'00<br>IUSS<br>ts mehr<br>(z.B.<br>09).<br>n, Zeit, ( | 0)<br>]<br>Ort), KAN |
| nterkunft / Verpflegung<br>siseroute<br>Infos<br>Infos<br>Info<br>Infos<br>Infos<br>In | - •<br>245 S Stans<br>20<br>1 Tre<br>Datum<br>04.01.2020<br>Ersatztour w<br>Neue Skitou<br>Startpunkt s<br>Gipfelhöhe 2<br>Normale Skitou<br>Startpunkt s<br>Gipfelhöhe 2<br>Normale Skitou                    | Flühli - / 1189 S // 1189 S // 1189 S // Ca. CHI ffen // Ca. CHI ffen // Ca. C                                                                                                    | Sörenberg<br>örenberg<br>DSten, KA<br>für Auto<br>Te<br>000<br>7<br>neemangels<br>jütsch (Schra<br>351 m.ü.M<br>M<br>rüstung, inkl.<br>fonisch<br>Anmeld<br>e freigegeben     | ANN<br>lefonisch<br>:00 uhr<br>:30 uhr<br>attenflueh)<br>. Harscheiser                                                                                                    | Datum<br>ACHTU<br>reservia<br>Rest. B<br>Ribimatte Hu       | Karter<br>(keine<br>, Zeit, Ort:<br><b>ING:</b> Es we<br>ert. Ist Sach<br>ahnhof Hut<br>twil<br>Beschr<br>(max. 6<br>Anmeld  | n/Führer, K/<br>Sonderzeich<br>Wenn "Tre<br>erde keine Re<br>ne das Toure<br>ttwil, Tel. 062<br>Treffpunkt<br>reibung der<br>00 Zeichen)<br>eoptionen p  | ANN<br>en, z.B.<br>ffen", M<br>estauran<br>hleiters (<br>962 21<br>0<br>(Datun<br>Tour, M<br>rüfen | 1:50'00<br>IUSS<br>ts mehr<br>(z.B.<br>09).<br>n, Zeit, ( | 0)<br>Ort), KAN      |
| nterkunft / Verpflegung<br>siseroute<br>arten<br>Infos<br>ssten<br>ssprechung<br>effpunkt<br>bute / Details<br>surzinfo für Clubnachrichten<br>ax. Zeichen: 600)<br>srüstung<br>meldung<br>meldestart<br>meldeschluss<br>ur nur online publizieren<br>szessstatus                                                                                                    | 245 S Stans 20 20 20 20 20 20 20 20 20 20 20 20 20                                                                                                    | Flühli -<br>/ 1189 S<br>KC<br>Ca. CHI<br>ffen<br>Ca. CHI<br>ffen<br>Pegen Sch<br>r Schiebeg<br>Salwideli 1<br>2036 m.ü.<br>tourenaus<br>inflich Tele                                                                                                    | Sörenberg<br>posten, KA<br>f für Auto<br>f für Auto<br>Te<br>00<br>7<br>neemangels<br>gütsch (Schra<br>351 m.ü.M<br>M<br>rüstung, inkl.<br>fonisch<br>Anmeld<br>f freigegeben | Iefonisch<br>1:00 uhr<br>1:30 uhr<br>1:30 | n.                                                          | Karter<br>(keine<br>, Zeit, Ort:<br>ING: Es we<br>ert. Ist Sach<br>ahnhof Hut<br>twil<br>Beschr<br>(max. 6                   | n/Führer, KA<br>Sonderzeich<br>Wenn "Tre<br>erde keine Re<br>te das Toure<br>twil, Tel. 062<br>Treffpunkt<br>reibung der<br>00 Zeichen)<br>eoptionen p   | ANN<br>en, z.B.<br>ffen", M<br>estauran<br>nleiters (<br>962 21<br>(Datun<br>Tour, M<br>rüfen      | 1:50'00<br>IUSS<br>ts mehr<br>(z.B.<br>09).<br>n, Zeit, 0 | 0)<br>Ort), KAN      |
| meldung<br>meldestart<br>meldestart<br>ruren oline publizieren<br>zzessstatus<br>wirken                                                                                                    |                                                                                                    | Flühli -<br>/ 1189 S<br>(KC)<br>Ca. CHI<br>(ffen<br>)<br>(m)<br>(m)<br>(m)<br>(m)<br>(m)<br>(m)<br>(m)                                                                                                    | Sörenberg<br>Sörenberg<br>Desten, KA<br>für Auto<br>Tre<br>00<br>7<br>neemangels<br>351 m.ü.M<br>M<br>rüstung, Inkl.<br>fonisch<br>Anmeld<br>e freigegeben                    | ANN<br>lefonisch<br>1:00 uhr<br>1:30 uhr<br>attenflueh)<br>. Harscheiser                                                                                                    | Datum<br>ACHTU<br>reservic<br>Rest. B<br>Ribimatte Hu       | Karter<br>(keine<br>, Zeit, Ort:<br><b>ING:</b> Es we<br>ert. Ist Sach<br>ahnhof Hut<br>ttwil<br>Beschr<br>(max. 6<br>Anmeld | n/Führer, K/<br>Sonderzeich<br>Wenn "Tre<br>erde keine Re<br>ne das Toure<br>ttwil, Tel. 062<br>Treffpunkt<br>reibung der<br>00 Zeichen)<br>eoptionen p  | ANN<br>en, z.B.<br>ffen", M<br>estauran<br>nleiters (<br>962 21<br>(Datum<br>Tour, M<br>rüfen      | 1:50'00<br>IUSS<br>ts mehr<br>(z.B.<br>09).<br>n, Zeit, ( | 0)<br>Ort), KAN      |

## 5.9 Clubnachrichten erstellen

#### Prozessschritt 9 (Redaktor)

| ouren                                                                                                    | Anmeldungen 🎽                                                                                                    | Adressen                                                                 | Adressk                          | ategorier               | n Tourtypen       | Zusätze            | PDF                     | atistik   | <b>?</b> ] { | <u>ا</u> ھ     |                   |              |
|----------------------------------------------------------------------------------------------------|----------------------------------------------------------------------------------------------------|--------------------------------------------------------------------------|----------------------------------|-------------------------|-------------------|--------------------|-------------------------|-----------|--------------|----------------|-------------------|--------------|
| Tourty                                                                                                    | /p • ]                                                                                                    | •                                                                        | Alle                             | •                       | Reports           | • 3 •              | 01.01.20                | 020       | 📑 bis        | 31.03.202      | 0 📰 ab Seit       | e 1          |
| >                                                                                                    |                                                                                                    |                                                                          |                                  |                         |                   | 1                  | 1                       |           |              | 1              |                   |              |
|                                                                                                    |                                                                                                    |                                                                          |                                  |                         |                   | /                  |                         |           |              | /              |                   |              |
| stellun                                                                                                    | g von PDF-Au                                                                                                    | isgaben                                                                  |                                  | Contract to             | 1.11.21           |                    |                         | -         |              |                | 1                 |              |
| r können                                                                                                    | mit den verschiede                                                                                                    | enen Templati                                                            | es automa                        | tisch Clubi             | nachrichten, Jahr | esprogram          | n und andere            | Tourenp   | rogram       | ne als druckfe | ertige PDF-Dateie | en erstellt  |
|                                                                                                    |                                                                                                    |                                                                          |                                  |                         |                   |                    |                         |           |              |                |                   |              |
| rden.                                                                                                    |                                                                                                    |                                                                          |                                  |                         |                   |                    |                         |           |              |                |                   |              |
| den.                                                                                                    |                                                                                                    |                                                                          |                                  |                         |                   |                    |                         |           |              |                |                   |              |
| den.                                                                                                    |                                                                                                    |                                                                          |                                  |                         |                   |                    |                         |           |              |                |                   |              |
| den.                                                                                                    |                                                                                                    |                                                                          |                                  |                         |                   |                    |                         |           |              |                |                   |              |
| irenpro                                                                                                    | gramme                                                                                                    |                                                                          |                                  |                         |                   |                    |                         |           |              |                |                   |              |
| rden.<br><b>urenpro</b><br>der folgen                                                                                     | <b>gramme</b><br>nden Liste sind die 3                                                                                                    | XSL-Vorlagen                                                             | dargestell                       | lt. Aus dies            | sen Vorlagen wird | d die PDF-D        | atei erstellt. F        | ür spezie | elle Anw     | endungen kar   | nn das Tourenpro  | ogramm als ) |
| rden.<br><b>urenpro</b><br>der folgen<br>tei und die                                                                      | o <b>gramme</b><br>nden Liste sind die 1<br>e Vorlage als XSL-D                                                                                   | XSL-Vorlagen<br>Datei herunter                                           | dargestell<br>geladen w          | lt. Aus dies<br>verden. | sen Vorlagen wird | d die PDF-D        | atei erstellt. F        | ür spezie | elle Anw     | endungen kar   | nn das Tourenpro  | ogramm als X |
| rden.<br><b>urenpro</b><br>der folgen<br>tei und die                                                                      | <b>gramme</b><br>nden Liste sind die :<br>ie Vorlage als XSL-D                                                                                    | XSL-Vorlagen<br>Datei herunter                                           | dargestell<br>geladen w          | lt. Aus dies<br>verden. | sen Vorlagen wird | d die PDF-D        | atei erstellt. F        | ür spezie | elle Anw     | endungen kar   | nn das Tourenpro  | ogramm als X |
| rden.<br>urenpro<br>der folgen<br>tei und die<br>dit XSL                                                                  | <b>gramme</b><br>nden Liste sind die :<br>e Vorlage als XSL-D<br>PDF                                                                              | XSL-Vorlagen<br>Datei herunter                                           | dargestell<br>geladen w          | lt. Aus dies<br>verden. | sen Vorlagen wird | d die PDF-D<br>DOC | atei erstellt. F<br>XML | ür spezie | elle Anw     | endungen kar   | ın das Tourenpro  | ogramm als X |
| rden.<br>urenpro<br>der folgen<br>tei und die<br>dit XSL                                                                  | pgramme<br>nden Liste sind die :<br>e Vorlage als XSL-D<br>PDF                                                                                    | XSL-Vorlagen<br>Datei herunter                                           | dargestell<br>geladen w          | lt. Aus dies<br>verden. | sen Vorlagen wird | d die PDF-D<br>DOC | atei erstellt. F<br>XML | ür spezie | elle Anw     | endungen kar   | ın das Tourenpro  | gramm als X  |
| rden.<br>urenpro<br>der folger<br>tei und die<br>dit XSL                                                                  | ogramme<br>den Liste sind die 3<br>e Vorlage als XSL-E<br>PDF<br>Clubnachrich                                                                     | XSL-Vorlagen<br>Datei herunter<br>Iten-A5                                | dargestell<br>geladen w          | lt. Aus die:<br>verden. | sen Vorlagen wird | d die PDF-D<br>DOC | XML                     | ür spezie | elle Anw     | endungen kar   | nn das Tourenpro  | ogramm als X |
| urenpro<br>der folgen<br>tei und die<br>dit XSL                                                                           | ogramme<br>den Liste sind die :<br>e Vorlage als XSL-C<br>PDF<br>Clubnachrich<br>Jahresprogra                                                     | XSL-Vorlagen<br>Datei herunter<br><u>aten-A5</u><br>amm-A6               | dargestell<br>geladen w          | lt. Aus dies<br>verden. | en Vorlagen wird  | d die PDF-D<br>DOC | XML                     | ür spezie | elle Anw     | endungen kar   | n das Tourenpro   | gramm als X  |
| rden.<br>urenpro<br>der folger<br>tei und dir<br>dit XSL<br>3<br>3<br>3<br>3<br>3<br>3<br>3<br>3<br>3<br>3<br>3<br>3<br>3 | ogramme<br>den Liste sind die :<br>e Vorlage als XSL-C<br>PDF<br>Clubnachrich<br>Dahresprogra                                                     | XSL-Vorlagen<br>Datei herunter<br><u>Iten-A5</u><br>amm-A6<br>amm-Senic  | dargestell<br>geladen w          | it. Aus die:<br>verden. | en Vorlagen wird  | d die PDF-D<br>DOC | XML                     | ür spezie | elle Anw     | endungen kar   | ın das Tourenpro  | gramm als X  |
| rden.<br>urenpro<br>der folger<br>tei und di<br>dit XSL<br>3<br>3<br>3<br>3<br>3                                          | ogramme       nden Liste sind die i       e Vorlage als XSL-D       PDF            Clubnachrich             Tahresprogra             Jahresprogra | XSL-Vorlagen<br>Datei herunter<br><u>aten-A5</u><br>amm-A5<br>amm-Senio  | dargestell<br>geladen w<br>en-A6 | lt. Aus dies<br>verden. | en Vorlagen wird  | d die PDF-C<br>DOC | XML                     | ür spezie | elle Anw     | endungen kar   | n das Tourenpro   | gramm als X  |
| rden.<br>urenpro<br>der folger<br>tei und di<br>dit XSL<br>3<br>3<br>3<br>3                                               | ogramme         nden Liste sind die 1;         e Vorlage als XSL-E         PDF         Clubnachrich         Dahresprogra         Jahresprogra     | XSL-Vorlagen<br>Datei herunter<br><u>Iten-A5</u><br>amm-A6<br>amm-Senice | dargestell<br>rgeladen w         | it. Aus dies<br>rerden. | sen Vorlagen wird | d die PDF-C<br>DOC | XML                     | ür spezie | elle Anw     | endungen kar   | ın das Tourenpro  | ogramm als X |

#### Prüfung durch Tourenchefs (Prozessschritt 8):

Vorgängig (min. 2 Wochen) vor Redaktionsschluss der Clubnachrichten, prüfen die Tourenchefs mit PDF-Ausdruck ihre Touren gemäss Ressortzuordnung (Kap. 3.2).

01.01.20xx - 31.03.20xx (Quartal gem. Ausgabe Clubnachrichten)

#### Nicht erstellte oder fehlerhafte Tourenausschreibungen sind mit den zuständigen Tourenleitern zu bereinigen. Das "Gut zum Druck" ist dem Redaktor Clubnachrichten spätestens bis zum Redaktionsschluss mitzuteilen.

## 5.10 Anmeldungen

Status: Datum:

Mit DropTours ist es möglich, dass sich die Teilnehmenden direkt über das Internet zu einer Tour anmelden können. Wird diese Möglichkeit nicht genutzt, so muss der Tourenleiter die Teilnehmer in DropTours erfassen. Der Anmeldeprozess wird durch E-Mail-Bestätigung unterstützt. **Alle Teilnehmer mit E-Mail-Adresse erhalten eine Bestätigung.** 

#### Organisation zum Anmeldeprozess:

- 1. Die Tourenanmeldungen werden durch die Tourenleiter in DropTours erfasst.
- 2. Die Anmeldungen müssen zeitgerecht, vor der Tour, erfasst werden.
- 3. Das Erfassen der Teilnehmer ist für Sektions-Touren zwingend, da diese für die Teilnehmerliste (Notfallkonzept) und den Report in DropTours verwendet werden.
- 4. Für die Senioren ist das Erfassen der Teilnehmenden nur für Touren obligatorisch, welche gemäss Touren- und Ausbildungsreglement einen qualifizierten Tourenleiter brauchen (Skitouren, Schneeschuhtouren, Hoch- und Bergtouren, Klettertouren).
- 5. Bei "Gästen" (Mitglieder aus andern Sektionen, nicht SAC-Mitglieder) muss in DropTours ein Adress-Satz erfasst werden. ("Mini"-Adresse: rote MUSS-Felder + Tel.-Nr.)
- 6. Für "Gesellige Anlässe" (Typ: GA) sowie für das Abend- und Hallenklettern werden keine Anmeldungen in DropTours erfasst.

# Erfassen Anmeldungen (Tourenleiter)

Anmeldung erfassen:

| Suche     Q     Tourtyp •     2019 •     Dez. •                                                                    | Alle • Re           | ports • - • >     | 4 Touren      |         |
|----------------------------------------------------------------------------------------------------|---------------------|-------------------|---------------|---------|
| Edit Datum 🔻 Typ Dauer Titel                                                                                       | Report              | Leiter Anm        | eldungen      |         |
| Dezember 2019                                                                                                    |                     |                   |               |         |
| Image: Construction         Do 5. Dez.         GA         1 Tag         Schlusshöck im Burebeizli uf der Nyffenegg | ō +                 | 3 Hansueli Sommer | • Ū           |         |
| O Do 12. Dez. SST 1 Tag Erste Schneeschuhtour ca 3 Std.                                                            | ē 🕀                 | Robert Zwahlen    | 0 🔟           |         |
| Sa 28. Dez. ST 1 Tag Altjahrsskitour                                                                               | ē 🕀 🌗               | 3 Andreas König   |               |         |
| Di 31. Dez. W 1 Tag traditionelle Napf-Sternwanderung                                                              | ō + (               | 3 Felix Deprez    | •             |         |
| De                                                                                                    | oppel-Klick         |                   |               |         |
| + X (                                                                                                    | 2 X                 |                   |               |         |
|                                                                                                    |                     |                   |               |         |
| Drop Tours                                                                                                    |                     |                   |               |         |
|                                                                                                    |                     |                   |               |         |
| Touren Anmeldungen Adressen Adresskategorien Tourtypen Zusätze                                                     | PDF   Statistik   ? |                   |               |         |
| 2019 • 2019-12-28 - Altjahrsskitour (0 Anmeldungen)                                                                |                     | •                 | 0 Anmeldungen |         |
| Edit Name Vorname Status SAC Sekti                                                                                 | on Huttwil Mitalied | Geburtsjahr Anmel | dedatum       |         |
|                                                                                                    | Neie                |                   | 1             |         |
|                                                                                                    | iveiii              |                   |               |         |
| Anmeldung erfassen                                                                                                 |                     |                   | 1             |         |
|                                                                                                    |                     |                   |               |         |
|                                                                                                    | M                   | 1                 |               |         |
| $+$ $\square$ $\checkmark$ $\square$ $\bigcirc$                                                                    | ~                   | <u>~</u>          |               |         |
|                                                                                                    |                     |                   |               |         |
| ropTours                                                                                                    |                     |                   |               |         |
| Touren Anmeldungen Adressene Adresskategorien Tourtypen Zusätze                                                    | PDF Statistik ?     | (A)               |               |         |
| Anneldune besebeiten                                                                                               |                     | Name in Feld      | schreiben u   | und mit |
| Anmeldung bearbeiten                                                                                               |                     | Doppel-Klick      | ue Listo au   | ewähle  |
| Anmeldung                                                                                                    | _                   |                   |               | Swain   |
|                                                                                                    |                     | Del nicht Sekt    | ionsmitgiled  | ier     |
| Heiniger Peter, Signau (139313)                                                                                    |                     | muss zuerst (     | sotern nicht  | vorha   |
|                                                                                                    |                     | 🖌 den) eine neu   | e Adresse d   | les Ga  |
| 28.12.2019 (Altjahrsskitour 🏏                                                                                      |                     | erfasst werde     | n (Kap. 5.11  | ).      |
|                                                                                                    |                     | -                 | (             | /       |
|                                                                                                    |                     |                   |               |         |

Übersicht Anmeldungen, Anmeldungen löschen:

| opTo<br>Tour | urs<br>en A          | nmeld                              | lungen Adr                                   | essen Adre                     | sskategorie                | n Tourtyper                         | - Zusätze I                      | PDF Statistik ? 🚳                     |           |           |       |           |
|--------------|----------------------|------------------------------------|----------------------------------------------|--------------------------------|----------------------------|-------------------------------------|----------------------------------|---------------------------------------|-----------|-----------|-------|-----------|
| 20           | )19 -                | 20                                 | )19-06-18 -                                  | Balmfluh S                     | üdwände D                  | ienstagaben                         | d Klettern (4                    | Anmeldungen)                          | •         | 4 Anmeldu | ngen  |           |
| Edit         |                      |                                    | Name                                         | Vorname                        | Status                     |                                     | SAC Sek                          | tion Huttwil Mitglied Geburt          | sjahr Ann | eldedatum |       |           |
| ľ            | $\sim$               |                                    | Akermann                                     | Guido                          | -                          | • •                                 |                                  | Angemeldet                            |           | 28.1.2019 | Ū     |           |
| ľ            | ~                    |                                    | Bausch                                       | Isabelle                       | <ul> <li>•</li> </ul>      | <del>&lt;</del>                     |                                  | Prov. Angemeld                        | et        | 28.1.2019 | â     |           |
| Ø            | ~                    |                                    | Hauri                                        | Melanie                        | <ul> <li>e</li> </ul>      |                                     |                                  | Abgelehnt                             |           | 28.1.2019 | Û     |           |
| ľ            | ~                    |                                    | Feldmann                                     | Thomas                         | • •                        | ) Ø 8                               |                                  | Teilnehmer hat s<br>gemeldet          | sich ab-  | 10.6.2019 | Û     |           |
| Anza         | hl Teil              | nehme                              | r                                            |                                | 4 0                        | 0 0                                 |                                  |                                       |           | Anr       | neldı | ung Lösch |
|              | Ai<br>E-<br>ha<br>Ke | n <b>ze</b><br>Ma<br>alter<br>eine | <b>ige:</b><br>il-Adres<br>a autom<br>E-Mail | se vorh<br>atisch e<br>-Adress | anden<br>eine An<br>e vorh | ( <b>Beach</b><br>meldebe<br>andeng | ten: Die<br>estätigur<br>A, kein | Teilnehmer er-<br>g)<br>e Bestätigung |           |           |       |           |

## 5.11 Adresse erfassen

Bei Anmeldungen auf Clubtouren von "Nichtsektions-Mitgliedern" muss, sofern noch nicht vorhanden, eine neue Adresse "Mini"-Adress-Satz) in DropTours erfasst werden.

| pTours |             |          |                  |           |         |             |        |        |          |
|--------|-------------|----------|------------------|-----------|---------|-------------|--------|--------|----------|
| Touren | Anmeldungen | Adressen | Adresskategorien | Tourtypen | Zusätze | PDF Statist | ik ? 🗇 |        |          |
|        |             | Q,∞ AB   | CDEFGHIJKLMNOPQ  | RSTUVWXYZ |         | Adresskat   | egorie | •      | Adressen |
| Edit   | Name        | Vorn     | ame              | PLZ       | Ort     | Kürzel      | E-Mail | Touren |          |
|        |             |          |                  |           |         |             |        |        |          |
|        |             |          |                  | +         | ×       |             |        |        |          |
|        |             |          |                  | _         |         |             |        |        |          |
|        |             |          |                  | 1         | Veue Ac | dresse erf  | assen  |        |          |

Es müssen die "MUSS-Daten (rote Felder, \*) sowie Tel.-Nr. und E-Mail-Adresse (sofern vorhanden) erfasst werden.

Beim "Kürzel" sind die ersten Buchstaben von Vorname und Name einzugeben.

| Neue Adresse erfas | an - |                   |     |                                 |   |                        |
|--------------------|------|-------------------|-----|---------------------------------|---|------------------------|
| Adresse            |      |                   |     | Kontaktdaten                    |   |                        |
| Mitgliedernummer   |      | 4                 |     | E-Mail                          | ¥ | hans.muster@bluewin.ch |
| Kürzel *           |      | НМ                |     | Telefon P                       | Ł |                        |
| Passwort *         |      | ••••              |     | Telefon G                       | ± |                        |
| Anrede *           | ¥    | Herr              |     | Mobile                          | ¥ | 079 123 45 67          |
| /orname *          | ¥    | Hans              |     | Flags                           |   |                        |
| Name *             | Ŧ    | Muster            |     | Tiaga                           |   |                        |
| :/o                | ¥    |                   |     | Vegetarier                      |   |                        |
| Strasse, Nr. *     | ¥    | Bahnhofstrasse 27 |     | Meine Adresse nicht publizieren |   |                        |
| PLZ *              | ¥    | 4950              |     | SAC Sektion Huttwil Mitglied    |   |                        |
| Ort *              | ¥    | Huttwil           |     | Geburtsdatum                    | ± |                        |
| and *              | ±    | Schweiz           |     | Eintrittsdatum                  |   |                        |
| Sprache            | ¥    |                   | - โ | Austrittsdatum                  |   |                        |
| Kurzportrait       |      |                   |     | IBAN                            |   |                        |
|                    |      |                   |     | Sektionsnummer                  | ± |                        |

## 5.12 Anpassung des Tourenziels einer publizierten Tour

Muss das Tourenziel vor der Tour noch angepasst werden, so ist der Tourenchef über diese Anpassung zwingend zu informieren. Die Anpassung auf Seiten DropTours kann, bedingt durch die unterschiedlichen Berechtigungsstufen, nur durch den Tourenchef durchgeführt werden. Sollte der Tourenchef nicht erreichbar sein, kann das Ziel auch vom Administrator angepasst werden.

# 6. Reporting

## 6.1 Tourenreporte & Tourenberichte

Die Tourenreporte & Tourenberichte werden von den Tourenleitern direkt in DropTours erstellt.

Für "Gesellige Anlässe", das Abend- und Hallenklettern, für Touren der Senioren- und der Jugend (Kibe & JO), müssen keine Tourenreports erstellt werden.

Bevor der Report & Bericht erstellt werden kann, müssen folgende Punkte erledigt werden:

- 1. Die Anmeldungen müssen aufgrund der effektiven Tourenteilnehmer bereinigt werden.
- 2. Der Tourenbeschrieb muss gegebenenfalls aufgrund von Änderungen (z.B. Ersatztour durchgeführt) im Tourenbeschrieb angepasst werden.

Der Report behandelt das Technische und kann kurz gehalten werden. Der Inhalt des Reports steht nur Personen mit einem DropTours Account (Tourenleiter, Tourenchef, Webmaster) zur Verfügung. Der Bericht hingegen ist anschliessend auf der Homepage vom SAC Huttwil aufgeschaltet.

#### Erfassen Tourenreport resp. Tourenbericht (Tourenleiter)

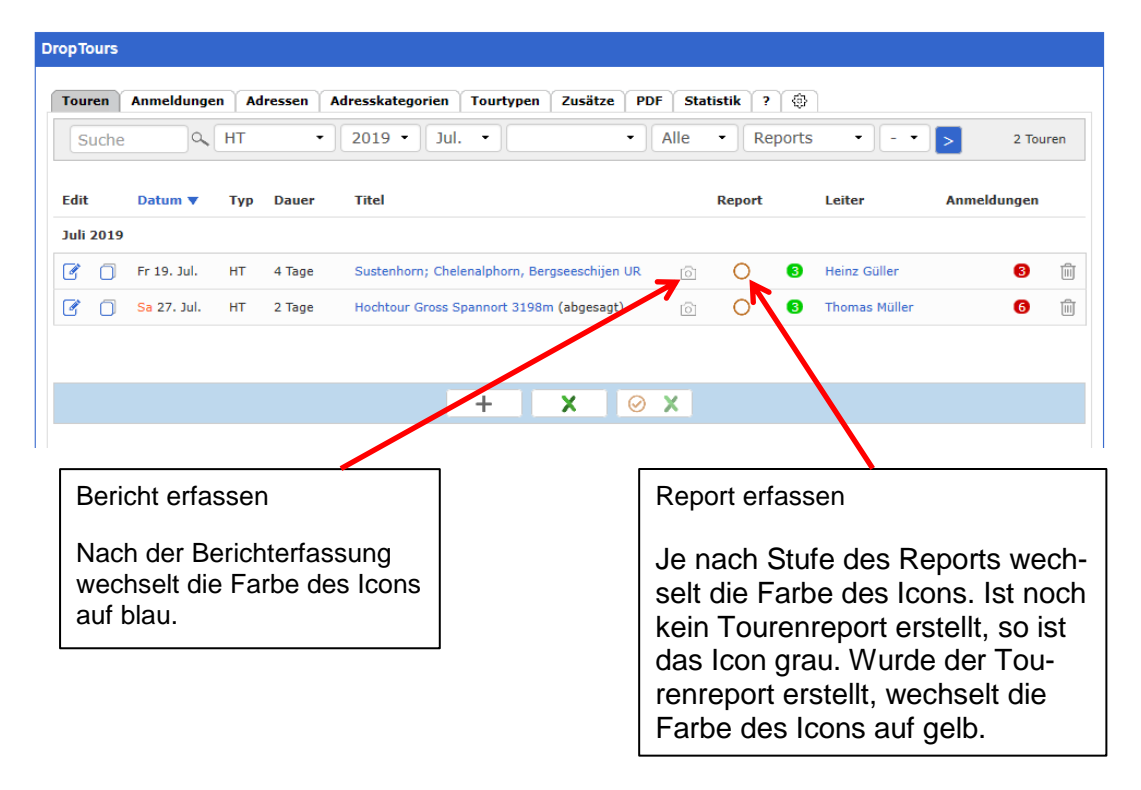

# 6.2 Tourenreport Erstellen

Der Report ist für Tourenleiter und Tourenchef einsehbar.

| ouren Anmeldung                                                                                                    |                                                                                               |                                                                                                    |                                                                                         |                                                                                                    |                           |                       |               |
|----------------------------------------------------------------------------------------------------|-----------------------------------------------------------------------------------------------|----------------------------------------------------------------------------------------------------|-----------------------------------------------------------------------------------------|----------------------------------------------------------------------------------------------------|---------------------------|-----------------------|---------------|
|                                                                                                    | en Adresser                                                                                   | Adresskategorien                                                                                                    | Tourtypen Zusätz                                                                        | e PDF Statistik ?                                                                                                 | •                         | _                     |               |
| Report                                                                                                    |                                                                                               | Tourenbe                                                                                                    | eschreibung                                                                             | aus der Toure                                                                                                    | nerfassung.               |                       |               |
| berschreitung F                                                                                                    | ürstein ^ 80                                                                                  | 0 m   4.5 h                                                                                                    |                                                                                         |                                                                                                    | Aktiv                     |                       | •             |
| i 22. Okt. 2019 1 Ta                                                                                                    | g (1 Tag)                                                                                     |                                                                                                    |                                                                                         |                                                                                                    | 1                         |                       | тз            |
| ıhrt zum Stäldeli; via I<br>nd über Alp Engenlaue                                                                                                    | Kapelle Seewlise<br>nen zurück zum                                                            | e zum "Mittleren" Fürsteir<br>Stäldeli.                                                                                                    | n (P. 1993), Ab- und Geg                                                                | enanstieg zum Fürstein; dir                                                                                       | ekt oder va P. 1912 zur V | Vasserfallenegg (P. 1 | 1795)         |
| outenheschreihung                                                                                                    |                                                                                               |                                                                                                    |                                                                                         |                                                                                                    | Bei abgesag               | ten Tourei            | n ist der Sta |
| der voraussichtlic                                                                                                    | herrschend                                                                                    | en Nässe auf der Ro                                                                                                    | oute Wasserfalleneg                                                                     | g - Fürstein habe ich                                                                                             | "abgesagt"                | · zu setzer           | ۱.            |
| begangen: via Wa                                                                                                    | sserfallenegg                                                                                 | g hindut - úber die K                                                                                                    | Capelle zurück zum S                                                                    | Staldeli                                                                                                    |                           |                       |               |
|                                                                                                    |                                                                                               |                                                                                                    |                                                                                         |                                                                                                    |                           |                       |               |
| erhältnisse/Wetter                                                                                                    | $\leftarrow$                                                                                  |                                                                                                    |                                                                                         |                                                                                                    |                           |                       |               |
| erst leicht grau (v<br>auf dem Fürstein                                                                                                    | veite Nebelme<br>wie üblich vie                                                               | eerfelder im Mittelle<br>el Wind, doch zeitwe                                                                                                    | nd, bis über Flühli h<br>eise sonnig; mehrne                                            | iochsteigend), danach<br>itlich sannig auf dem                                                                    | Eingaben                  | für besonc            | dere Infor-   |
| ninunter zur Kape                                                                                                    | lle ob dem Se                                                                                 | eewenseeli; später I                                                                                                    | Eintauchen ins Nebe                                                                     | elmeer.                                                                                                    | mationen                  | zur Tour, k           | KANN.         |
|                                                                                                    |                                                                                               |                                                                                                    |                                                                                         |                                                                                                    |                           |                       |               |
| emerkungen/Hinwe                                                                                                    | ise                                                                                           | n han Duib share. Find                                                                                                    |                                                                                         |                                                                                                    |                           |                       |               |
| Restaurant Stälde                                                                                                    | li hat am Die                                                                                 | nstad Ruhetad: Eink                                                                                                    | kehrschwung in Flüh                                                                     | nli                                                                                                    |                           |                       |               |
|                                                                                                    |                                                                                               |                                                                                                    |                                                                                         |                                                                                                    |                           |                       |               |
| Durenleiter 1<br>lix Deprez<br>Jappehlüsli 173<br>IS4 Wysachen<br>lefon P <u>062 966 21 %</u><br>Jobile <u>079 654 96 21</u><br>Mail: <b>⊠</b>                                                                                                    | <u> </u>                                                                                      | Die                                                                                                    | Teilnehmerli                                                                            | iste wird aus c                                                                                                   | len An-                   |                       |               |
| Durenleiter 1<br>lix Deprez<br>nappelhüsli 173<br>354 Wyssachen<br>Jefon P <u>062 966 21 70</u><br>obile <u>079 654 96 21</u><br>Mail; <b>3</b><br>Teilnehmer                                                                                                    | 1                                                                                             | Die<br>mel                                                                                                    | Teilnehmerli<br>Idungen über                                                            | iste wird aus c<br>nommen.                                                                                        | len An-                   |                       |               |
| burenleiter 1<br>lix Deprez<br>appehüsi 173<br>954 Wyssachen<br>lefon P <u>062 966 217</u><br>Mail: ⊠<br>Teilnehmer                                                                                                    | Vorname                                                                                       | Die<br>mel                                                                                                    | Teilnehmerli<br>Idungen über                                                            | iste wird aus c<br>nommen.                                                                                        | len An-                   | abmelden              |               |
| Durenleiter 1<br>lix Deprez<br>happelhüsli 173<br>554 Wyssachen<br>lefon P <u>062</u> 965 21 70<br>bile <u>079 654 96 21</u><br>Mail:<br>Teilnehmer<br>Teilnehmer<br>Name<br>Siegenthaler                                                                                                    | vorname<br>Rudolf                                                                             | Die<br>mel<br>ort<br>4922 Bützberg                                                                                                    | Teilnehmerli<br>dungen über<br>SAC Sektion Hutt                                         | iste wird aus o<br>mommen.<br>twil Mitglied Geburt                                                                | len An-                   | abmelden              |               |
| Durenleiter 1<br>lix Deprez<br>appehüsi 173<br>IS4 Wyssachen<br>Ilefon P 062 966 21 77<br>Mail: ☎<br>Teilnehmer<br>Teilnehmer<br>Siegenthaler<br>Siegenthaler                                                                                                    | Vorname<br>Rudolf<br>Ruth                                                                     | Die<br>mel<br>ort<br>4922 Bützberg<br>3452 Grünenmatt                                                                                                   | Teilnehmerli<br>Idungen über<br>SAC Sektion Hutt<br>Ja<br>Nein                          | iste wird aus c<br>mommen.<br>twil Mitglied Geburt<br>1953                                                        | len An-                   | abmelden              |               |
| purenleiter 1<br>lix Deprez<br>Jappelhüsli 173<br>54 Wyssachen<br>lefon P <u>062 965 21 70</u><br>bile <u>079 654 96 21</u><br>Mail: ⊠<br>Teilnehmer<br>✓<br>Name<br>✓<br>Siegenthaler<br>✓<br>Sommer<br>✓<br>Hess                                                                                              | Vorname<br>Rudolf<br>Ruth<br>Ursula                                                           | Die<br>mel<br>ort<br>4922 Bützberg<br>3452 Grünenmatt<br>4954 Wyssachen                                                                                 | Teilnehmerli<br>dungen über<br>SAC Sektion Hutt<br>Ja<br>Nein<br>Ja                     | iste wird aus o<br>mommen.<br>twil Mitglied Geburt<br>1953<br>1960                                                | len An-                   | abmelden              |               |
| Durenleiter 1<br>lix Deprez<br>appehüsi 173<br>IS4 Wyssachen<br>lefon P <u>062</u> 966 21 77<br>Mail: 2<br>Teilnehmer<br>Teilnehmer<br>Siegenthaler<br>Siegenthaler<br>Hess<br>Baumann<br>Z                                                                                                    | Vorname<br>Rudolf<br>Ruth<br>Ursula<br>Helen                                                  | Die<br>mel<br>ort<br>4922 Bützberg<br>3452 Grünenmatt<br>4954 Wyssachen<br>4950 Huttwil                                                                 | Teilnehmerli<br>Idungen über<br>SAC Sektion Hutt<br>Ja<br>Nein<br>Ja<br>Ja              | iste wird aus o<br>mommen.<br>twil Mitglied Geburt<br>1953<br>1960<br>1951                                        | len An-                   | abmelden              |               |
| Durenleiter 1<br>Hix Deprez<br>happelhüsli 173<br>154 Wyssachen<br>Hefon P 062 966 21 70<br>obile 079 654 96 21<br>Mail:<br>Teilnehmer<br>Teilnehmer<br>Siegenthaler<br>Sommer<br>Hess<br>Hess<br>Baumann<br>Tanner<br>Meister                                                                                  | Vorname<br>Rudolf<br>Ruth<br>Ursula<br>Helen<br>Walter                                        | Ort<br>4922 Bützberg<br>3452 Grünenmatt<br>4954 Wyssachen<br>4950 Huttwil<br>3098 Schliern b. Köniz                                                     | Teilnehmerli<br>dungen über<br>Ja<br>Nein<br>Ja<br>Ja<br>Ja<br>Ja                       | twil Mitglied Geburt<br>1953<br>1960<br>1951<br>1944                                                              | len An-                   | abmelden              |               |
| Durenleiter 1<br>litx Deprez<br>appehlüsi 173<br>154 Wyssachen<br>lefon P <u>062 966 21 77</u><br>Mail: <b>23</b><br>Teilnehmer<br><b>Teilnehmer</b><br><b>Siegenthaler</b><br><b>Siegenthaler</b><br><b>Hess</b><br><b>Hess</b><br><b>Hess</b><br><b>Hess</b><br><b>Mainer</b><br><b>Mainer</b><br><b>Gass</b> | Vorname<br>Rudolf<br>Ruth<br>Ursula<br>Helen<br>Walter<br>Anna Marie<br>Jolanda               | Ort<br>4922 Bützberg<br>3452 Grünenmatt<br>4954 Wyssachen<br>4950 Huttwil<br>3098 Schliern b. Köniz<br>Nicht teilg<br>Können d                          | Teilnehmerli<br>Idungen über<br>SAC Sektion Hutt<br>Ja<br>Ja<br>Ja<br>z Ja<br>genommene | iste wird aus o<br>mommen.                                                                                        | len An-                   | abmelden              |               |
| Durenleiter 1<br>likix Deprez<br>happelhüsli 173<br>3654 Wyssachen<br>lefon P 062 965 21 70<br>obile 079 654 96 21<br>Mail:<br>Teilnehmer<br>Teilnehmer<br>Siegenthaler<br>Siegenthaler<br>Sommer<br>Sommer<br>Hess<br>Hess<br>Hess<br>Tanner<br>Tanner<br>Grass<br>Total                                       | e<br>Vorname<br>Rudolf<br>Ruth<br>Ursula<br>Helen<br>Helen<br>Walter<br>Anna Marie<br>Jolanda | Die<br>mel<br>Ort<br>4922 Bützberg<br>3452 Grünenmatt<br>4954 Wyssachen<br>4950 Huttwil<br>3098 Schliern b. Könia<br>Nicht teilg<br>Können d<br>werden. | Teilnehmerli<br>dungen über<br>Ja<br>Nein<br>Ja<br>z Ja<br>genommene<br>lirekt im Berio | iste wird aus o<br>mommen.<br>twil Mitglied Geburt<br>1953<br>1960<br>1951<br>1944<br>Anmeldunger<br>cht gelöscht | len An-                   | abmelden              |               |

L

Ŵ

«

B

#### 6.3 Tourenbericht mit Fotos erstellen

Jeder Tour kann ein Tourenbericht zugewiesen werden. Im öffentlichen Bereich werden diese Tourenberichte mit einem kleinen Icon dargestellt. Dahinter verbirgt sich ein Fotoalbum mit dem Text.

Neu können alle Teilnehmer einer Tour und selbstverständlich auch die Tourenleiter Bilder selber hochladen. Dazu brauchst du im öffentlichen Bereich nur mit ihrem Login angemeldet zu sein. Nach dem Anmelden wählt man die gewünschte Tour aus. Oben im Balken erscheint jetzt der Knopf "Bericht". Sobald man diesen Knopf geklickt hat, wird ein Album erstellt und es erscheint ein Formular für den Bericht. Der Text kann einfach erfasst werden und die Bilder lassen sich per Drag&Drop in den "Upload" Bereich ziehen. Selbst auf mobilen Geräten können Bilder direkt hochgeladen werden. Je nach Einstellung (pro Sektion möglich) sind die Fotos direkt öffentlich sichtbar oder müssen vom Tourenleiter freigegeben werden. Der Tourenleiter kann in DropPhoto in einem Durchgang alle Bilder freigeben oder löschen. Selbst die Texte kann er im gleichen Arbeitsschritt anpassen.

| DropTours                                |                                                |  |  |  |  |  |  |
|------------------------------------------|------------------------------------------------|--|--|--|--|--|--|
| Touren Anmeldungen Adressen Adress       | kategorien Tourtypen Zusätze PDF Statistik ? 🚭 |  |  |  |  |  |  |
| Tourenbericht bearbeiten                 |                                                |  |  |  |  |  |  |
|                                          |                                                |  |  |  |  |  |  |
|                                          |                                                |  |  |  |  |  |  |
| An der HV haben 102 Persone teilgenommen | L                                              |  |  |  |  |  |  |
|                                          |                                                |  |  |  |  |  |  |
|                                          |                                                |  |  |  |  |  |  |
|                                          |                                                |  |  |  |  |  |  |
|                                          |                                                |  |  |  |  |  |  |
|                                          | Bild Beschreibung                              |  |  |  |  |  |  |
|                                          | Tisch Vorstand ×                               |  |  |  |  |  |  |
|                                          | Beschreibung                                   |  |  |  |  |  |  |
| 2019:11:15 20:30                         | 2019-11-15-20-30-48-img 2607-2075 ing          |  |  |  |  |  |  |
| · · · · · · · · · · · · · · · · · · ·    | 2019 11 15 20 50 40 mig_2007 2073.jpg          |  |  |  |  |  |  |
| hochladen Drag & Dro                     | hochladen Drag & Dro                           |  |  |  |  |  |  |
|                                          | Bilder hochladen                               |  |  |  |  |  |  |
|                                          |                                                |  |  |  |  |  |  |
| K K                                      |                                                |  |  |  |  |  |  |
|                                          |                                                |  |  |  |  |  |  |
| Zuerst speichern, dann                   | ו Bericht abschliessen                         |  |  |  |  |  |  |

Die Reihenfolge der Bilder erfolgt nach Datum und Uhrzeit der Aufnahme. Kommen die Bilder aus verschiedenen Kameras und stimmen die Aufnahmedaten nicht überein, so müssen diese vorgängig korrigiert werden um eine korrekte Reihenfolge zu er-halten.

Tourenbericht Erfassung mit Speichern (unten an der Seite) abschliessen. Der Bericht ist danach auf der Webseite unter Berichte publiziert.

## *Mit der Erfassung des Reports und Berichts ist der Tourenplanungs- und Administrationsprozess abgeschlossen.*

# 6.4 Löschen von Tourenberichten (Alben)

Das Löschen von Tourenberichten (in DropPhoto werden sie Alben genannt) ist dem Webmaster vorbehalten.

- DropPhoto öffnen
- Zur entsprechenden Tour navigieren zb. Hauptversammlung
- Tour bzw. Touren rechts mit Häcken markieren.

| DrapBhata                                                                                             |                                          |
|----------------------------------------------------------------------------------------------------|------------------------------------------|
|                                                                                                    |                                          |
| Fotoverzeichnis > Touren > 2019<br>Album                                                              |                                          |
| Albumtitel                                                                                            |                                          |
| 🐺 🐰 🗅 🐟 🎓   I_x 🔀   🖸 Quellcode ?                                                                     |                                          |
| $\equiv \equiv \equiv   =   =   =   B I \underline{U} S   x_{z} x^{z}   \underline{A} \cdot   \infty$ | 🙊 🖽 🔚 🗮 🔁 Ω 📮 🖪                          |
|                                                                                                    |                                          |
|                                                                                                    |                                          |
|                                                                                                    |                                          |
|                                                                                                    |                                          |
|                                                                                                    |                                          |
|                                                                                                    |                                          |
|                                                                                                    |                                          |
|                                                                                                    |                                          |
|                                                                                                    |                                          |
| Alben<br>Verschieben Grösse                                                                           | Löschen                                  |
|                                                                                                    | ]                                        |
| 1165-5 kB Hauptversammlung                                                                            |                                          |
|                                                                                                    |                                          |
|                                                                                                    |                                          |
| Neue Objekte                                                                                          |                                          |
| Neues Album Bilder zum Server                                                                         | übertragen                               |
|                                                                                                    |                                          |
|                                                                                                    | N                                        |
|                                                                                                    | Vorgang mit Klick auf speichern schliess |
|                                                                                                    | vorgang mit mick auf speichenn schliess  |

# 7. Fragen und Unterstützung

Für Fragen und Unterstützung zu DropTours und zur Bedienung stehen folgende Personen zur Verfügung:

- Peter Heiniger 079 647 15 05
- Fritz Ammann 079 750 23 09
- Tourenchefs
- Webmasterin Rita Strub (062 965 40 08)